### Watch My Domains SED

### DOMAIN NAME PORTFOLIO MANAGEMENT

| arrie I                                                                            | ime Portfolio      |               |                 |                      |                        |                  |                      |                 |        |  |  |
|------------------------------------------------------------------------------------|--------------------|---------------|-----------------|----------------------|------------------------|------------------|----------------------|-----------------|--------|--|--|
| 0                                                                                  | Domain             |               | Registry Expire | y 🗧 Registrar Expiry | Created On             | Last Update      | Lookedup             | IP              |        |  |  |
|                                                                                    |                    |               |                 |                      |                        |                  |                      |                 | T      |  |  |
|                                                                                    | aach.com           | 1             | Sep 17 2015     | Sep 17 2015          | Sep 18 1998            | Sep 18 1998      | Mar 26 2014 18:27:03 | error           |        |  |  |
|                                                                                    | aadg.com           | (             | Oct 04 2015     | Oct 04 2015          | Oct 04 2001            | Sep 08 2013      | Mar 26 2014 18:17:03 | 98.124.199.1    |        |  |  |
|                                                                                    | aadp.com           |               | Oct 24 2015     | Oct 24 2015          | Oct 24 2000            | Dec 30 2013      | Mar 26 2014 18:19:05 | 207.189.109.121 | 1      |  |  |
|                                                                                    | aabp.com           | ,             | Nov 05 2015     | Nov 05 2015          | Nov 06 1997            | Nov 14 2012      | Mar 26 2014 18:01:10 | 74.208.237.201  |        |  |  |
| ۷                                                                                  | softnik.com        |               | Jan 06 2016     | Jan 06 2016          | Jan 06 1999            | Dec 30 2013      | Mar 28 2014 18:35:12 | 198.211.112.197 |        |  |  |
|                                                                                    | aadf.com           | -             | Jan 07 2016     | Jan 07 2016          | Jan 07 2003            | Mar 04 2014      | Mar 26 2014 18:16:22 | 184.168.221.15  |        |  |  |
|                                                                                    | aads.com           |               | Jan 12 2016     | Jan 14 2016          | Jan 13 1994            | Jan 07 2014      | Mar 26 2014 18:25:03 | error           | 1      |  |  |
|                                                                                    | aabe.com           | 1             | Apr 01 2016     | Apr 01 2016          | Apr 01 2002            | Feb 14 2014      | Mar 26 2014 18:04:08 | 192.186.231.224 |        |  |  |
| adn.com Apr 05 2016 Apr 05 2016 Oct 05 2007 Feb 04 2013 Mar 26 2014 18:35:01 error |                    |               |                 |                      |                        |                  |                      | error           |        |  |  |
| 1                                                                                  | 0 4 4 0            |               |                 | re «e Page 2         | of 2 +> +: 100         | :)               |                      | Domains 1       | 01 - 1 |  |  |
| _                                                                                  |                    |               |                 |                      |                        |                  |                      |                 |        |  |  |
|                                                                                    | Whale Rev Projets  | a Mathematica | Poly demains    | IR Manie Data        | utina Tanka I Lankun I | A                |                      |                 |        |  |  |
| gaary                                                                              | whois Naw Registra | r whois       | ouo-comains     | in whois bats        | nine toon Lookup       | ADOUT ADOUT      |                      |                 |        |  |  |
| mair                                                                               |                    |               |                 |                      |                        |                  |                      |                 |        |  |  |
|                                                                                    | Sub-domain 🔶       | SSL Val       | lid From        | SSL Valid To         | SSL Issued To          | SSL Issued By    |                      |                 | Noter  |  |  |
|                                                                                    | abs                |               |                 |                      |                        |                  | 198.211.112.197      |                 |        |  |  |
|                                                                                    | outage             |               |                 |                      |                        |                  | 198.211.112.197      |                 |        |  |  |
|                                                                                    | support            | 2014-01-28 0  | 5:30:00 20      | 15-01-29 05:29:59    | support.softnik.com    | Thavte DV SSL CA | 162.243.203.160      |                 |        |  |  |
|                                                                                    |                    |               |                 |                      |                        |                  |                      |                 |        |  |  |
|                                                                                    |                    |               |                 |                      |                        |                  |                      |                 |        |  |  |
|                                                                                    | 0.0                |               |                 |                      |                        |                  |                      |                 | 1.     |  |  |
| -                                                                                  |                    |               |                 |                      |                        |                  |                      |                 |        |  |  |
|                                                                                    |                    |               |                 |                      |                        |                  |                      |                 |        |  |  |
|                                                                                    |                    |               |                 |                      |                        |                  |                      |                 |        |  |  |

Softnik Technologies Nov 2014 https://support.softnik.com/

| Watch My Domains SED                             | 6  |
|--------------------------------------------------|----|
| What is it?                                      | 6  |
| What Can You Do With it?                         | 6  |
| Download and Installation                        | 8  |
| System Requirements                              | 8  |
| Download and unpack Watch My Domains SED         | 8  |
| Install the application                          | 8  |
| Run and Test the application                     | 8  |
| Add a cron entry for processing the lookup queue | 9  |
| The Cron Job                                     | 10 |
| What is Cron?                                    | 10 |
| RunQ.php Script                                  | 10 |
| Enabling automatic domain whois lookups          | 11 |
| Trouble Shooting the Installation                | 12 |
| Want us to Install?                              | 12 |
| Basic Diagnostic Tool                            | 12 |
| Completely Blank Screen?                         | 12 |
| PHP Version Problem (only for older versions)    | 12 |
| FTP Upload Problems                              | 13 |
| Check PHP Log Files                              | 13 |
| Contact Us                                       | 13 |
| Adding and Removing Domains                      | 14 |
| Adding Domains                                   | 14 |
| Importing Data and Domains from a CSV File       | 14 |
| Deleting the Domains                             | 15 |
| Uploading CSV Data                               | 16 |
| Importing Data from a CSV File                   | 16 |
| Import Only Domain Names from a Text File        | 17 |
| Domain Name Lookups                              | 18 |

| The Cron Job                                   | 18 |
|------------------------------------------------|----|
| Avoid High Speed High Volume Lookups           | 18 |
| Looking up Domains                             | 18 |
| Lookup Queue                                   | 18 |
| Managing Domain Name Categories                | 20 |
| Domain Display Filters                         | 21 |
| Sub Domains / DNS and SSL                      | 22 |
| Custom Data Columns                            | 23 |
| Creating Custom Data Fields                    | 23 |
| Setup the Display Data Table                   | 23 |
| Whois Configuration                            | 25 |
| Automatic Whois Setup                          | 25 |
| Manual Whois Setup                             | 25 |
| Changing the Whois Server for a TLD            | 25 |
| Reports                                        | 26 |
| Custom, Daily, Weekly Reports                  | 26 |
| Report on Demand                               | 26 |
| Setup Report Columns                           | 27 |
| Sample Custom SQL Queries                      | 27 |
| Email Alerts                                   | 28 |
| Configure Email Settings                       | 28 |
| Select a suitable Script from the Samples      | 28 |
| Test the Email Script and Add it as a Cron Job | 29 |
| Password Protect the Custom Folder             | 29 |
| Downloading CSV Reports                        | 30 |
| Downloading CSV data from the Main Interface   | 30 |
| Downloading CSV data from the Report Interface | 30 |
| Advanced Reports Generation                    | 31 |

| Reports on Demand                             | 31 |
|-----------------------------------------------|----|
| Columns that show just the date               | 31 |
| Date and Time Columns                         | 32 |
| Number Columns                                | 33 |
| Boolean Columns                               | 33 |
| Text Columns                                  | 33 |
| Manually Editing Data                         | 36 |
| The Edit Button                               | 36 |
| Password Protection and Security              | 37 |
| Basic Apache Password Protection              | 37 |
| built-in User Authentication System           | 37 |
| If you forget your password                   | 38 |
| More security options                         | 38 |
| Create & Administer Users                     | 39 |
| User Administration Screen                    | 39 |
| Specify the Domain Categories                 | 39 |
| Refresh Domain Data At Regular Intervals      | 41 |
| Manually Refreshing Data                      | 41 |
| Automatically Refreshing Data Using MakeQ.php | 41 |
| MakeQ Options                                 | 41 |
| Examples                                      | 42 |
| Monitor Domain Home Page for Text Tokens      | 43 |
| Home Page Tokens                              | 43 |
| Entering the Token Strings                    | 43 |
| Manually Entering the Token Strings           | 43 |
| CSV File Upload                               | 44 |
| The Default Domain Lookup Settings            | 45 |
| The Default Lookup Settings                   | 45 |
| Preferential Lookups                          | 46 |
|                                               |    |

#### WATCH MY DOMAINS SED

| Branding The Installation                      | 47        |
|------------------------------------------------|-----------|
| To change the title image, theme and Links     | 47        |
| Customize Colors and Font                      | <b>49</b> |
| Your own CSS for domain table rows and columns | 49        |
| More information on CSS class names            | 50        |
| Install on Multiple Servers (Pro)              | <b>51</b> |
| Requires Professional Edition License          | 51        |
| Install the Main Database Server               | 51        |
| Secondary Servers                              | 51        |
| Multi Server Auto Update                       | <b>53</b> |
| Main Server                                    | 53        |
| Secondary Server Images                        | 53        |
| License Code Setup                             | <b>54</b> |
| Requires version 2.4 and above                 | 54        |
| Post Purchase Instructions                     | 54        |

### Watch My Domains SED

#### WHAT IS IT?

Watch My Domains SED Server edition is a special, web based, version of our popular Domain Portfolio Management software that can be installed on an internal server. The server edition is also available as an add-on purchase to existing Watch My Domains ISP (site license) customers.

### WHAT CAN YOU DO WITH IT?

- Automatically Obtain and Monitor Expiry Dates, Name Servers, Contact Information, Last Updated Date, Status, MX Records, etc. for all your domain names.
- Watch My Domains SED Supports International Domain Names (IDN) like  $p\phi$ , country code domains and the new global TLDS like Guru, Tools, etc.
- Generate Automatic Daily / Weekly / Monthly Email Reports. For example, you can make the application email you all the domains that are set to expire within the next 45 days, 15 days, etc.
- Access the Application wherever you are. All you need is a web-browser on a PC, Tablet or Smart Phone.
- Watch My Domains SED is always-on because it runs on a web server. You can configure it to do any number of automatic tasks like report generation, web page monitoring etc.
- Password Protect the application and assign different users with different access rights. You can create users who can only view the data but not modify, you can also restrict users from seeing parts of your domain portfolio.
- Monitor expiry dates of any associated SSL certificates for your domain names.
- Monitor the DNS records associated with the domain names.
- Manage sub-domains associated with each domain.
- Monitor the webpage of the domain and periodically check for select text tokens, issue an alert if the specified token is missing.
- Manually Edit the Records when the data is not available through normal whois lookups.
- Easily create CSV reports that can be accessed from spreadsheets. Use filters to quickly find the domains you want in the report.
- Create Custom HTML Reports.

- Categorize Domains into groups, create your own domain categories, assign one domain to more than one category.
- Create Custom Columns for holding additional data. You can add any number of custom columns in any language you want.
- Import data into the application using CSV files. If you have the data in a spreadsheet you can import it into the application easily.
- Attach custom notes to domains and sub-domains. Your notes can be in any language.
- Brand the installation with your own logo and links.
- Create custom links that will allow you to open various web pages connected to the domain. For example, you can access the web-archive page, Google cache page, Alexa page, etc. for any domain with a single click.
- Configure whois for any TLD, ccTLD or IDNs. The application is also capable of autoconfiguring whois for most new TLDs and IDNs.
- Select a suitable theme from a list of available themes, Change the fonts and colors of the domain table.
- Integrate with third party tools like SEOMoz and EstiBot. You can have the data from third party resources appear in the main domain table. These data can form part of your automatic reports too.
- Install on multiple servers with a single central database server (Professional Edition Only).
- Integrate with your own website using the free PHP Library. You can access the domain database for use in your web pages.

### **Download and Installation**

### SYSTEM REQUIREMENTS

Please make sure that your web server meets the following basic requirements.

- Linux, Windows or Mac OS X
- SSH (Secure Shell) access or Cron job management.
- Web Server (Apache is recommended)
- PHP 5.2.0 or above
- PHP mb\_string module
- MySQL 5.x / Maria DB
- ionCube Loader installed on server (only for demo, not required for full version) Basic knowledge of Linux, SSH, crontab, server installation, etc.

### DOWNLOAD AND UNPACK WATCH MY DOMAINS SED

You can download Watch My Domains SED from <u>here</u>. If you purchased the professional edition, use the download link that was provided to you at the time of purchase.

Unpack the contents of the **wmdsed-xx-xx.zip** into a folder on your web server. Make sure that the folder is web-accessible. We strongly recommend that you password protect the folder using basic apache authentication.

### **INSTALL THE APPLICATION**

Make sure that you have access to a MySQL database. You should have the database name, a valid username and a password.

If you are installing for the first time, copy or rename the file config-sample.php in the root of the base folder to config.php.

Open config.php and add the database name, user name and password. Save the configuration file.

From your web browser run the installation script. If you installed the script into web document root folder, the URL will be

http://www.example.com/wmdsed/install.php.

### RUN AND TEST THE APPLICATION

At this point you should be able to see the application interface at

http://www.example.com/wmdsed/

You can click the "+" button to add domains.

### ADD A CRON ENTRY FOR PROCESSING THE LOOKUP QUEUE

The application processes the lookup queue using the runq.php script. So this should be executed at periodic intervals. You can do this using a cron job.

Please see the 'ReadMe.Txt' file in the root of the base folder for sample crontab entries.

Important

Please remember to include your password information in the cron entry (if your installation is password protected using .htaccess).

### The Cron Job

### WHAT IS CRON?

Cron is a utility that allows you to run specific jobs (scripts or commands) at specified times or periodic intervals.

Linux systems use the crontab utility to setup cron. Our ubuntu tutorial has a section that describes the use of crontab for setting up the cron job. This requires shell access to the server.

You can also setup the cron job using a web interface if your server has a control panel (eg. cPanel).

On Windows systems you can use the Task Scheduler (schtasks) to setup the cron job.

Please contact us if you have difficulty with cron job setup.

### **RUNQ.PHP SCRIPT**

The application processes the lookup queue using the runq.php script. So this should be executed at periodic intervals. You can do this using a cron job.

Here is a sample crontab entry. Remember to replace the hostname and path in the URL below with your hostname and installation path.

```
* * * * wget -q -0 /dev/null "http://www.example.com/wmdsed24/
runq.php" >/dev/null 2>&1
```

You can also use PHP command line (CLI) instead of wget to run the script. If you are using PHP, remember to set the correct path to the script.

```
* * * * php /home/softnik/public_html/wmdsed24/runq.php >/dev/null
2>&1
```

Please note that the above entries execute the script every minute. This is important because the script needs frequent control to prevent doing too many and / or too less lookups. Every time you execute the above script it will only do a very very small number of optimized lookups and exit quickly.

If the installation folder is password protected, use the following (required only for wget / lynx)

```
* * * * wget -q -0 /dev/null --user xxxxxxx --password 'xxxxxx'
"http://www.example.com/wmdsed24/runq.php" >/dev/null 2>&1
```

Make sure that you insert the url, username and password accurately.

Here is a crontab entry that uses Lynx instead of wget...

\* \* \* \* \* lynx -dump http://www.example.com/wmdsed24/runq.php >/dev/null 2>&1

### ENABLING AUTOMATIC DOMAIN WHOIS LOOKUPS

You can automatically do lookups on domains that haven't been checked recently. To do this, simply add an extra parameter to the runq.php script, like so

http://www.example.com/wmdsed24/runq.php?auto=30

The above will add all domains that haven't been checked within the last 30 days to the whois lookup queue.

The following cron job entry

```
* * * * wget -q -0 /dev/null "http://www.example.com/wmdsed24/
runq.php?auto=90">/dev/null 2>&1
```

OR

```
* * * * php /home/softnik/public_html/wmdsed24/runq.php auto=90 >/
dev/null 2>&1
```

will ensure that all your domains are refreshed every 90 days.

Remember to use this wisely. Doing too many lookups will cause your server's outbound IP to get banned. We recommend looking up domains every 60-90 days or so.

Important: Please don't make two separate cron entries for enabling automatic refresh with runq.php. You just need to add the "?auto=xx" to your existing entry for runq.php.

# Trouble Shooting the Installation

### WANT US TO INSTALL?

Don't want to do the installation yourself? or require a hosted solution? Please click here for additional options. We can also install application on a dedicated cloud server (at DigitalOcean, Linode, etc.) that typically costs \$5 to \$30 USD per month. We also have a tutorial on installing the application at DigitalOcean

### **BASIC DIAGNOSTIC TOOL**

You can run the basic diagnostic tool by opening

http://server/<installation folder>/lib/php/test.php

in your browser. For example, if your installation is at example.com/wmdsed you should open

http://example.com/wmdsed/lib/php/test.php

### **COMPLETELY BLANK SCREEN?**

Check if PDO\_MySQL is installed if you see a completely blank screen when you open the application.

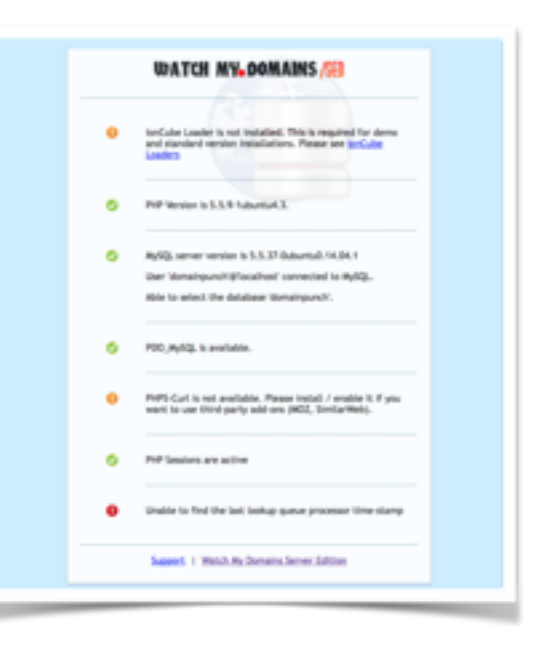

If you have a cPanel installation, you will need to login to WHM and use the EasyApache's PHP modules section to enable PDO\_MySQL and then rebuild.

### PHP VERSION PROBLEM (ONLY FOR OLDER VERSIONS)

Please note that the older versions of the application (prior to v2.4.20) require PHP 5.2.x, 5.3.x or 5.4.x. If you have PHP 5.5, the ionCube encoded files will not work and you will see errors or blank data tables when you open the application in your browser.

In such cases you can use the encoded files in the lib/php/ioncube/8 folder. By default the lib/ php folder contains stdgrid.php and stdgrid.inc.php encoded using ionCube encoder v7. If you want to use the application with PHP5.5, you can copy the two files from

lib/php/ioncube/8/

to

lib/php/

... and refresh the application in your browser.

### FTP UPLOAD PROBLEMS

In some cases your FTP uploads may not be complete and you will see a broken interface in your browser. In such cases upload the files again and make sure that all the files are fully over-written.

If you have SSH access, use wget to download and install the application instead of using FTP.

### CHECK PHP LOG FILES

Check your PHP log files for clues. In most cases the installation problems will be related to ionCube and / or PHP modules.

### CONTACT US

If everything fails, contact us for help.

# **Adding and Removing Domains**

### **ADDING DOMAINS**

To add domains to your database, simply click the + button on the top toolbar or in the grid (see the screen shot below).

| s /s | <b>ED</b> |         |                       |               | 0                   |             | e P        | 8 🗏 📢 🖊 🤅       |  |
|------|-----------|---------|-----------------------|---------------|---------------------|-------------|------------|-----------------|--|
|      | Domain I  | Name I  | Portfolio             |               |                     |             | Fueles     | Original Dec    |  |
| i I  |           | Domaio  |                       |               | Registry Expiry     | Rogis       | Expiry     | Created On      |  |
|      | 1         | 2       | competitionstudio.com | Add Domains   | -2014               |             | Import dor | mains           |  |
| - 1  | 2         |         | prashantnair.com      |               | www.udin-2015       | 03-Jun-2011 | and data ( | (CSV)           |  |
| - 11 | 3         |         | stratnik.com          |               | 16-Apr-2015         | 16-Apr-2015 |            | 16-Apr-2008     |  |
| - 1  | - 4       |         | freesoftwaretor in    |               | 12-Jan-2015         | 12-Jan-2015 |            | 12-Jan-2000     |  |
| - 1  | 5         |         | anilkumo .a           | 30-Nov-2014   |                     | 30-Nov-2014 |            | 01-Dec-1997     |  |
| _    | 6         |         | ke uttools.com        |               | 06-Dec-2014         | 06-Dec-2014 |            | 06-Dec-2000     |  |
| -11  | 7         |         | sofunik.com           |               | 06-Jan-2016         |             |            | 06-Jan-1999     |  |
| _    | - 8       | 0       | searchenginelab.com   |               | 07-Feb-2015         | 07-Feb-2015 |            | 07-Feb-2002     |  |
|      | +7        | 8       | 0 v 0 0 ±             |               | 14 - 44             | Page 1 of 1 | 1          | 100 :           |  |
| ľ    | Raw R     | egistry | Whois Raw Registra    | r Whois DNS/S | SL Records IP Whois | Data Online | Tools L    | ookup Queue Abo |  |

This will popup a dialog box that will allow you to enter the domain names. If you have a domain list in a text file, you can open it in any text editor and copy it's contents to the clipboard. Then right click within the dialog box's editor area and select 'Paste'. Click OK.

### IMPORTING DATA AND DOMAINS FROM A CSV FILE

You can also import domain names and data using a CSV file. To import only domain names, create a text file containing all the domain names you want to import. Make sure that each line in the file contains a domain name and nothing else. If you list contains IDNs, save the file using "UTF-8 without BOM" encoding. Now use the 'upload CSV' button to import the data into the database.

To import additional data (custom column data, notes, etc.), prepare a CSV file with the header columns as the first line. The header column names should match your domain database fields. If you create a custom column called...

#### **The Invoices**

... the corresponding database field will be

#### the\_invoices

In your CSV file, the column header could be 'the\_invoices' or 'The Invoices'. Anything else will not work. You can use the 'Basic App Setup' button to inspect the actual database field names.

Remember to select the right separator in the upload dialog. If your CSV uses semicolons to separate the columns, make sure that you select 'Semicolons' in the dialog.

Below is a typical CSV file for uploading data.

```
#, Domain, Registry Expiry, TLD, notes_a
1, domainpunch.com, Sep-04-2015, com, 1
2, softnik.info, Oct-05-2014, info, 2
3, softnik.mobi, Sep-29-2014, mobi, 78
4, trayalert.com, Sep-18-2014, com, 54
5, trayalerts.com, Sep-18-2014, com, explored
```

You can use any custom columns you want in the CSV. However these columns should be created in the database first. Otherwise the missing columns will be ignored during CSV import.

#### DELETING THE DOMAINS

Select all the domains you want to delete from your portfolio by checking the boxes on the left and then click the 'Recycle Bin' icon (please see the screen shot).

|               |   | Ine Portfolio | Register Facility | Banistree Franks | Lookada     |              |             |  |  |  |
|---------------|---|---------------|-------------------|------------------|-------------|--------------|-------------|--|--|--|
|               |   | Conan         | rageo y capey     | ragaz a capry    | Create Or   | Last Options | LOOKING     |  |  |  |
|               | 3 | 096.com       | 11-Mar-2015       | 11-Mar-2 15      | 10-Mar-1997 | 08-May-2013  | 15-Feb-2014 |  |  |  |
| 2             |   | 067.com       | 29-Nov-2018       | 29-Nov-018       | 30-Nov-1998 | 12-May-2013  | 15-Feb-2014 |  |  |  |
| 3             |   | 063.com       | 15-May-2017       | 15-May 2017      | 16-May-1998 | 11-Mar-2013  | 15-Feb-2014 |  |  |  |
| 4             | 0 | 058.com       | 18-May-2020       | 17-Ma-2020       | 18-May-1998 | 30-Jul-2013  | 15-Feb-2014 |  |  |  |
| 5             | 0 | 046.com       | 14-Feb-2015       | 14-Fe-2016       | 14-Feb-2001 | 15-Dec-2013  | 15-Feb-2014 |  |  |  |
|               | 0 | 099.com       | 01-Dec-2022       | 01-D-2022        | 02-Dec-1997 | 30-May-2013  | 15-Feb-2014 |  |  |  |
| 7             | 0 | 103.com       | 28-Nov-2016       | 28-Nov-2016      | 28 Nov-1999 | 25-Jun-2013  | 15-Feb-2014 |  |  |  |
|               | 0 | 088.com       | 08-May-2015       | 08-May-2015      | 09-May-1998 | 13-Feb-2014  | 15-Feb-2014 |  |  |  |
|               |   | 062.com       | 6-May-2021        | 18-May-2021      | 19-May-1998 | 03-Dec-2012  | 15-Feb-2014 |  |  |  |
| 10            |   | 006.com       | 20-Mar-2014       | 19-Mar-2014      | 19-Mar-1997 | 19-Mar-2013  | 15-Feb-2014 |  |  |  |
|               |   | 008.com       | 29-Apr-2023       |                  | 30-Apr-1998 | 29-Apr-2013  | 15-Feb-2014 |  |  |  |
| 12            | 0 | 051.0         | 22-Nov-2021       | 22-Nov-2021      | 23-Nov-1998 | 03-Dec-2012  | 15-Feb-2014 |  |  |  |
| + / E O / / / |   |               |                   |                  |             |              |             |  |  |  |

### **Uploading CSV Data**

### **IMPORTING DATA FROM A CSV FILE**

To import regular or additional data (custom column data, notes, etc.), prepare a CSV file with the header columns as the first line. The header column names should match your domain database fields. If you create a custom column called...

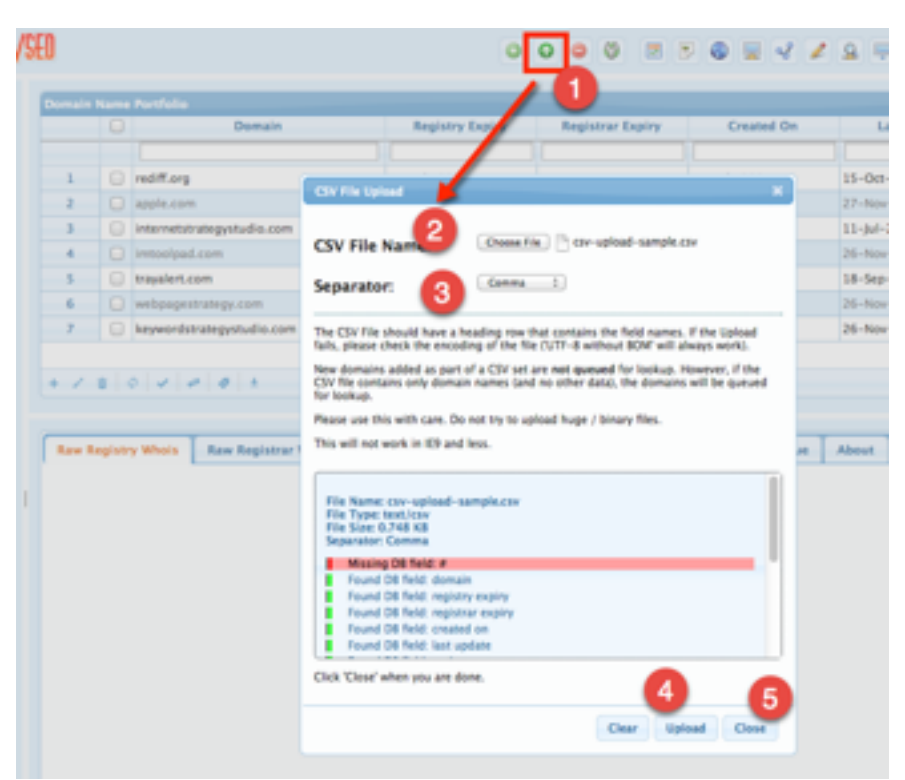

#### The Invoices

... the corresponding database field will be

#### the\_invoices

In your CSV file, the column header could be 'the\_invoices' or 'The Invoices'. Anything else will not work. You can use the 'Basic App Setup' button to inspect the actual database field names.

Remember to select the right separator in the upload dialog. If your CSV uses semicolons to separate the columns, make sure that you select 'Semicolons' in the dialog.

Below is a typical CSV file for uploading data.

#,Domain,Registry Expiry,Registrar Expiry,Created On,Last Update,Registrar,LookedUp

12, keywordstrategystudio.com, Nov-23-2014, Nov-23-2014, Nov-23-2007, Nov-2 6-2013, PDR Ltd. d/b/a PublicDomainRegistry.com, Jul-28-2014 11:05:14 AM

13,webpagestrategy.com,Nov-23-2014,Nov-23-2014,Nov-23-2007,Nov-26-2013,PDR Ltd. d/b/a PublicDomainRegistry.com,Jul-28-2014 11:06:32 AM

14, internetstrategystudio.com, Jul-25-2015, Jul-25-2015, Jul-25-2007, Jul-11-2014, PDR Ltd. d/b/a PublicDomainRegistry.com, Jul-28-2014 11:10:12 AM

16, imtoolpad.com, Nov-23-2014, Nov-23-2014, Nov-23-2006, Nov-26-2013, PDR Ltd. d/b/a PublicDomainRegistry.com, Jul-28-2014 11:08:36 AM

18,trayalert.com,Sep-18-2014,Sep-18-2014,Sep-18-2006,Sep-18-2013,PDR Ltd. d/b/a PublicDomainRegistry.com,Jul-28-2014 11:08:24 AM You can download the above sample CSV file from here (to download, right click on the link and select "Save Linked File..." / "Save Link As" etc. The sample file has an extra column (#) that will not be imported. This was deliberately left to show that the application will ignore columns that doesn't have a corresponding database field (please see the screen-shot above).

You can use any custom columns you want in the CSV. However these columns should be created in the database first. Otherwise the missing columns will be ignored during CSV import.

#### IMPORT ONLY DOMAIN NAMES FROM A TEXT FILE

To import only domain names, create a text file containing all the domain names you want to import. Make sure that each line in the file contains a domain name and nothing else. If you list contains IDNs, save the file using "UTF-8 without BOM" encoding. Now use the 'upload CSV' button to import the data into the database.

|               |   |     |                                                                              | 0                                                                                        | 0 0 0                           |         | I I I I I I I I I I I I I I I I I I I | . 9 🖻 🗑     |
|---------------|---|-----|------------------------------------------------------------------------------|------------------------------------------------------------------------------------------|---------------------------------|---------|---------------------------------------|-------------|
| nain          |   |     |                                                                              |                                                                                          | 0                               |         |                                       | _           |
|               |   |     | Domain                                                                       | Registry Expiry                                                                          | Registrar Exp                   | piry    | Created On                            | Last Upda   |
|               |   |     | CSV File Upload                                                              |                                                                                          |                                 |         |                                       |             |
| 1             |   | re  |                                                                              | -                                                                                        |                                 | 17      | -Feb-2005                             | 15-Oct-2013 |
| 2             |   | ap  | CSV File Name:                                                               | Choose File no file selected                                                             |                                 | 19      | -Feb-1987                             | 27-Nov-2013 |
| 3             |   | in  |                                                                              |                                                                                          | 6                               | 25      | i-Jul-2007                            | 11-Jul-2014 |
| 4             |   | im  | Separator:                                                                   | Comma : 3                                                                                |                                 | 23      | I-Nov-2006                            | 26-Nov-2013 |
| 5             |   | tra |                                                                              |                                                                                          |                                 | 18      | I-Sep-2006                            | 18-Sep-2013 |
| 6             |   | w   | The CSV File should have a hea<br>fails, please check the encodin            | ding row that contains the field names. I<br>g of the file ('UTF-8 without BOM' will alv | f the Upload<br>vays work).     | 23      | I-Nov-2007                            | 26-Nov-2013 |
| 7             |   | ke  | New domains added as part of<br>CSV file contains only domain<br>for lookup. | a CSV set are not queued for lookup. He<br>names (and no other data), the domains        | wever, if the<br>will be queued | 23      | I-Nov-2007                            | 26-Nov-2013 |
| 1             | a | φ   | Please use this with care. Do n                                              | ot try to upload huge / binary files.                                                    | 100 :                           |         |                                       |             |
|               |   |     | This will not work in IE9 and le                                             | \$5.                                                                                     |                                 |         |                                       |             |
| aw Registry V |   |     |                                                                              |                                                                                          | 0                               | e Tools | Lookup Queue                          | About       |
|               |   |     | Click 'Close' when you are don                                               | e.                                                                                       | ad Class                        |         |                                       |             |
|               |   |     |                                                                              | Creat Option                                                                             | close                           |         |                                       |             |

### **Domain Name Lookups**

### THE CRON JOB

Watch My Domains SED depends on a cron job for doing the actual lookups. Please make sure that you have setup the cron job properly.

### AVOID HIGH SPEED HIGH VOLUME LOOKUPS

Please remember that whois servers have limits on how many lookups can be done per day / per minute, etc. So avoid performing a large number of lookups at a high speed.

You can do this by lowering your cron interval for lookup queue processing.

Please see whois usage restrictions

### LOOKING UP DOMAINS

To lookup the domains, use the small checkmark button in the footer of the domain table.

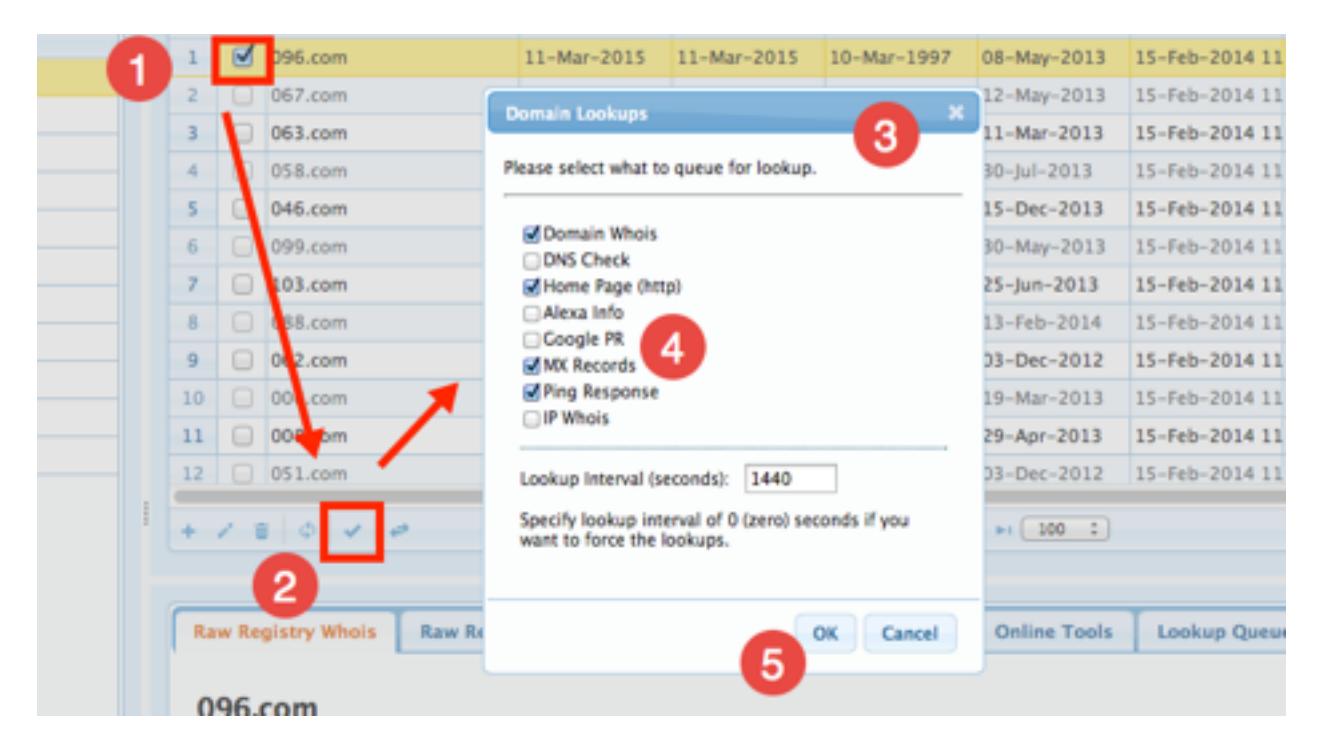

### LOOKUP QUEUE

When you initiate a domain lookup, the lookups don't start to happen immediately. Instead, the domain names are added to a lookup queue. The lookup queue is then processed by your cron setting (setup during installation).

You can use the small 'refresh' button in the footer of the domain table to refresh the display (if there are entries in the lookup queue and you think that the database has been updated at the server.)

# Managing Domain Name Categories

| Auto Auto        | -       |       | iuma Purchalita                                                                                       |                                                                                                    |                            |                      |        |
|------------------|---------|-------|----------------------------------------------------------------------------------------------------|----------------------------------------------------------------------------------------------------|----------------------------|----------------------|--------|
| and Committee    |         |       | Deet                                                                                                  | ain Registry Dr                                                                                                    | piry Regist                | rar Expir            | 0.44   |
| Catholica Normal |         |       |                                                                                                    |                                                                                                    |                            |                      |        |
|                  | 1       | 8     | 096.com                                                                                               | 11-Mar-30                                                                                                    | 15 11-96                   | r-1911               | 10-M   |
|                  | 2       |       | 067.com                                                                                               | 29-Nov-20                                                                                                    | 16 29-No                   | -2016                | 30-Au  |
|                  | 3       |       | 063-com                                                                                               | 15-May-28                                                                                                    | 17 15-96                   | 446-9                | 16-89  |
|                  | 4       |       | 058.005                                                                                               | 18-May-20                                                                                                    | 20 17-99                   | -2010                | 18-89  |
|                  |         |       | D4Loom                                                                                                | 14-640-20                                                                                                    | 8 14-M                     | -3018                | 14-54  |
|                  | 4       |       | 098.com                                                                                               | 01-Dec-30                                                                                                    | 12 III-04                  | -2832                | 02-04  |
| dan .            | 2       |       | Mill-com                                                                                              | 28-Nov-20                                                                                                    | 16 28-No                   | -2016                | 28-54  |
| iene -           |         |       | 088.com                                                                                               | 08-May-20                                                                                                    | 15 08-99                   | -2015                | 00-86  |
|                  |         |       | 063.com                                                                                               | 18-May-20                                                                                                    | 1 18-96                    | -2011                | 19-86  |
| Carries .        | 18      |       | 906.com                                                                                               | 20-Mar-20                                                                                                    | 10-00                      | r-2014               | 19-80  |
| tens             | 10      |       | 008.005                                                                                               | 19-Apr-25                                                                                                    | 19                         |                      | 30-44  |
| -                | 12      |       | 011.00*                                                                                               | 12-hov-20                                                                                                    | 22-96                      | -2011                | 11-hi  |
|                  | -       |       | gistry Wheels                                                                                         | Rea Registrar Wheis                                                                                                    | Sub-day                    | aite I               | 17 Min |
|                  | 0 222 5 | 96.   | COM<br>Inver Version 2<br>Inspect to the -<br>org different co<br>cled information<br>barrier 006.020 | .0<br>som and .vet domains car<br>meeting registrars. Corto t<br>n.<br><b>N</b><br>MOLOGY CD., 17D.                                                                                                    | nine be neg<br>tige//www.i | utered<br>starstic.s | -      |
|                  | 5       | ora 1 | erver whois er                                                                                        | diameter of the second second se |                            |                      |        |

Watch My Domains SED supports categorizing domains into groups. The category names are listed in the left panel. You can use the toolbar at the foot of the category table to add, rename and delete categories.

To add domains to a category, select the category in the left pane and then use the 'add domains' (or the 'Upload Data') option to add domains to your portfolio. This will add the domains to that category.

You can also use the 'Bulk Tool' to add a group of domains to a category or to remove a group of domains from a category.

|          |        |             |           |                                                                                                    | 0                   | 0         | 0         |            | 0                | <b>-</b>    | 25     |             | -      |
|----------|--------|-------------|-----------|----------------------------------------------------------------------------------------------------|---------------------|-----------|-----------|------------|------------------|-------------|--------|-------------|--------|
| Domain   |        |             |           |                                                                                                    |                     |           | 2         |            |                  |             |        |             |        |
|          |        |             | Domain    |                                                                                                    | Registry E          | xpiry     | Regist    | rar Expiry | •                | Create      | ed On  | L           | ast Up |
| 1        |        |             |           |                                                                                                    |                     |           |           |            |                  |             |        |             |        |
| <b>_</b> | 1      | interestin  | g.recipes |                                                                                                    | Mar 05 2015         |           |           | r 05 201   | 2014 Mar 05 2014 |             |        |             |        |
| 2        | ø      | softnik.in  |           |                                                                                                    | Apr 02 2015         |           |           |            | Apr              | 02 200      | 5      | Apr 01      | 1 2014 |
| 3        | ۷      | softnik.as  | sia       | Bulk Action                                                                                                    | Teol                |           |           |            |                  |             | l.     | Mar 2       | 1 2014 |
| 4        | ø      | softnik.in  | fo        |                                                                                                    |                     |           |           |            |                  |             |        | Oct 05      | 2013   |
| 5        | 1      | softnik.bi  | iz        | Add notes &                                                                                                    | categorize sele     | cted domi | ain(s).   |            |                  | 3           |        | Oct 28      | 3 2013 |
| 6        |        | prashantr   | nair.com  |                                                                                                    |                     |           |           |            |                  |             |        | Jun 02      | 2013   |
| 7        |        | softnik.m   | obi       | Notes-A:                                                                                                    |                     |           |           | ]          |                  |             |        | Oct 05      | 2013   |
| 8        |        | softnik.co  | p.in      | Notes-8:                                                                                                    |                     |           |           | 1          |                  |             | 3      | Oct 25      | 2013   |
| 9        |        | softnik.us  | 5         | Notes-C                                                                                                    |                     | _         |           | ,<br>1     |                  |             | 5      | May 0       | 2 2013 |
| 10       |        | softnik.co  | o.uk      | HOUES-C.                                                                                                    |                     |           |           | 1          |                  | Oct 28 2013 |        |             |        |
| 11       | Θ      | crazy.reci  | ipes      | Notes-D:                                                                                                    |                     |           |           |            |                  |             |        | Mar 05 2014 |        |
| 12       | 0      | freesoftw   | are.org   |                                                                                                    |                     |           | Demoins   |            |                  |             |        | Nov 2       | 5 2013 |
| + /      | 8      | 0 1 4 1 4   | 0 0       | Add to Cale                                                                                                    | gory:               | overnes   | s bomains | •          |                  |             |        |             |        |
|          |        |             |           | Remove from                                                                                                    | n Category:         | Keywork   | d Domains | :          |                  |             |        |             |        |
| Raw R    | egistr | y Whois     | Raw Regis | 5 domains se                                                                                                    | 5 domains selected. |           |           |            |                  |             | Lookup | Queue       | Abo    |
| Multip   | le dor | nains selec | cted      | Please be careful with this tool. It is very easy to mistakenly overwrite the note columns while using this. Double check all the entries before pressing 'OK'. |                     |           |           |            |                  |             |        |             |        |
|          |        |             |           |                                                                                                    |                     |           | Cle       | ar OK      | 6                | ncel        |        |             |        |
|          |        |             |           |                                                                                                    |                     |           |           |            |                  |             |        |             |        |

### **Domain Display Filters**

The domain display filters are a set of pre-defined SQL queries to display domains that interest you. This is available under the 'Auto' tab in the left pane.

| W   | ATCH MY DOMAINS v2.3                       | 3                                                                       |                       |                                        |                                                       | 000                                     | 0 2 2           | 0 🖩 🗸 🖌      | • <u>•</u> • •   |  |
|-----|--------------------------------------------|-------------------------------------------------------------------------|-----------------------|----------------------------------------|-------------------------------------------------------|-----------------------------------------|-----------------|--------------|------------------|--|
|     |                                            | Derr                                                                    | sain N                | iame Portfolio -                       | Custom Query [About to                                | a Expire (Registra                      | r) in 30 Days]  |              |                  |  |
|     | un Auto                                    |                                                                         | 0                     | Doma                                   | in Registry Ex                                        | piry Registrar D                        | spin Created On | Last Update  | Lookedup         |  |
| Don | aln Queries O                              |                                                                         |                       |                                        |                                                       |                                         |                 | 1            | 1                |  |
|     | Auto Queries 👙                             | 1                                                                       | 0                     | 004.com                                | 20-Mar-20                                             | 4 19-Mar-201                            | 14 19-Mar-1997  | 19-Mar-2013  | 15-Feb-2014 11 0 |  |
| 1   | All Domains                                | 2                                                                       | R.                    | 005.com                                | 20-Mar-20                                             | 14 19-Mar-201                           | 14 19-Mar-1997  | 19-Mar-2013  | 15-Feb-2014 11 ( |  |
| 2   | Unknown Domains (No Whois Lookup Yet)      | ÷                                                                       | 0                     | 006.com                                | 20-Mar-20                                             | 4 19-Mar-201                            | 4 19-Mar-1997   | 19-Mar-2013  | 15-Feb-2014 11   |  |
| 3   | Domains with Empty Status                  |                                                                         | ő                     | TR com                                 | 20-Mar-20                                             | 10-Mar-207                              | 14 10 Nov 2000  | 19-5ab-2013  | 29-10-2014-00-4  |  |
| 4   | Registry Expiry Date Not Set               | -                                                                       | -                     | WH ADM                                 | 10-Mar-20                                             | 14 10-Mar-201                           | 14 10-100-2000  | 09-760-2013  | 28-jan-2014 00.4 |  |
| 5   | Registrar Expiry Date Not Set              | 3                                                                       | -                     | tootsforsetting.o                      | om 09-Mar-20                                          | 14 09-Mar-201                           | 14 09-Mar-2000  | 17-Mar-2013  | 15-760-2014 04 7 |  |
| 6   | COM or NET domains with Empty Registrar Ex | 6 mathbay.com 06-Mar-2014 06-Mar-2014 06-Mar-2000 27-Feb-2013 15-Feb-20 |                       |                                        |                                                       |                                         |                 |              |                  |  |
| 7   | About to Expire (Registrar) in 30 Days     | + / 8 0 / 0 0 0 0 0 0 0 0 0 0 0 0 0 0 0 0                               |                       |                                        |                                                       |                                         |                 |              |                  |  |
| 8   | About To Expire (Registry) in 30 Days      |                                                                         |                       |                                        |                                                       |                                         |                 |              |                  |  |
| 9   | Past Registry Expiry Date                  |                                                                         |                       |                                        |                                                       |                                         |                 |              |                  |  |
| 0   | Added the within the last day              |                                                                         | w Re                  | gistry Whois                           | Raw Registrar Whois                                   | Sub-domains                             | IP Whois Data   | Online Tools | Lookup Queue     |  |
| 1   | Added the within the last 5 days           |                                                                         |                       |                                        |                                                       |                                         |                 |              |                  |  |
| 2   | Added the within the last 30 days          | . 0                                                                     | 05.                   | com                                    |                                                       |                                         |                 |              |                  |  |
| 3   | Domains with a Hyphen                      |                                                                         |                       |                                        |                                                       |                                         |                 |              |                  |  |
| 4   | Domains with an IP                         | w                                                                       | nois i                | verver version 2.0                     |                                                       |                                         |                 |              |                  |  |
| 5   | Domains with No IP                         | D                                                                       | omain<br>ith ma       | names in the .co<br>any different comp | om and .net domains can<br>peting registrars. Go to h | now be registered<br>ttp://www.internic | c.net           |              |                  |  |
| 6   | Available Domains                          | fo                                                                      | r deta                | illed information.                     |                                                       |                                         |                 |              |                  |  |
| 7   | Domains with HTTP/1.1 200 Home Page        | D                                                                       | omain                 | Name: 005.COM                          |                                                       |                                         |                 |              |                  |  |
| 8   | Domains with HTTP/1.1 301 Home Page        | W                                                                       | hois 5                | erver: whois.god                       | M, LLC<br>addy.com                                    |                                         |                 |              |                  |  |
| 9   | Domains with HTTP/1.1 302 Home Page        | R                                                                       | eferra<br>ame S       | URL: http://regis<br>erver: NS1_SMART  | strar.godaddy.com<br>INAME.COM                        |                                         |                 |              |                  |  |
| 0   | Domains with HTTP/1.1 403 Home Page        | N                                                                       | ame S                 | erver: NS2.SMART                       | INAME.COM                                             |                                         |                 |              |                  |  |
| 1   | Domains with HTTP/1.1 404 Home Page        | 2                                                                       | atus                  | clientRenewProhi                       | bited                                                 |                                         |                 |              |                  |  |
| 22  | Domains with HTTP/1.1 500 Home Page        | 94<br>94<br>U                                                           | atus<br>atus<br>pdate | clientUpdateProh<br>d Date: 19-mar-2   | ibited<br>1013                                        |                                         |                 |              |                  |  |

### **Sub Domains / DNS and SSL**

In addition to managing domains you can also manage any corresponding sub-domains. To add sub-domains to any domain, click the 'DNS/SSL records' tab in the lower pane. The 'Add' button in the footer of the sub-domain table is used to add sub-domains. The small 'lock' button is used to do SSL lookups.

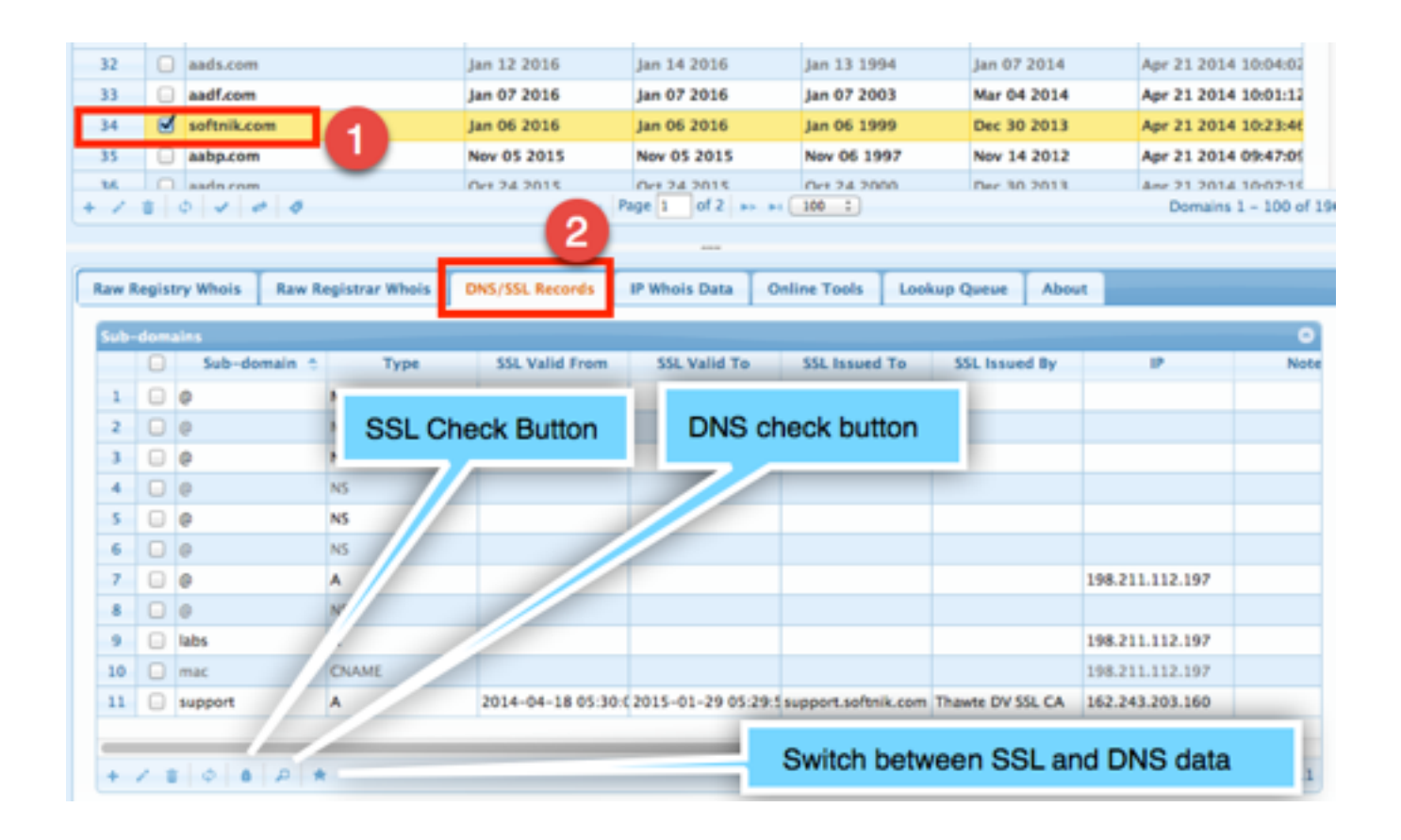

### **Custom Data Columns**

Watch My Domains SED supports custom data columns. You can add your own data fields to the database and then have the application display these in the data table. You can also edit the column values or import data into the database from a CSV file.

To create your own data columns, click on the 'Basic App Setup' button in the toolbar.

| 000                | 0 2 7 (         | 9 🗟 🍕 🖌          | 9 🖶 🗮        | 8) 🖻 🎝 🛠    |             |
|--------------------|-----------------|------------------|--------------|-------------|-------------|
| ain Name Portfolio |                 |                  |              | 1           | 0           |
| Domain             | Registry Expiry | Registrar Expiry | Created On   | List Update | Lookedup    |
|                    |                 |                  |              |             |             |
| d ashh can         | 04 New 2022     | 04 Nov 2022      | 05 Nov. 1000 | 20 Nov 2012 | 20 E-1 2014 |

### **CREATING CUSTOM DATA FIELDS**

| untern Fields   Setur                      | Display Columns                                                                                                    |                      |
|--------------------------------------------|----------------------------------------------------------------------------------------------------|----------------------|
| Custom Domain                              | n Fields                                                                                                    | Existing Fields      |
| Create Custom Don                          | nain Columns by typing in the field name and Clicking 'Insert'. You can configure                                                          | ip_checked_at        |
| he display of your                         | custom columns using the 'Setup Display Columns' tab.                                                                                      | google_pr_checked_at |
| lease note that the<br>ou can label the co | field names will be converted to lower case and spaces changed to underscore ().<br>slumns differently when you setup the display columns. | alexa_checked_at     |
|                                            |                                                                                                    | mx_checked_at        |
| ield Name                                  | Customer Name                                                                                                    | ping_checked_at      |
| ald Terro                                  |                                                                                                    | ascii_domain         |
| ew type                                    | sman text I                                                                                                    | added_on             |
| eld Widh                                   | 128                                                                                                    | ip_asname            |
| eld Width: Type in                         | a number between 10 and 255 for "small text". It will be ignored for other field                                                           | ip_asnumber          |
| pes.                                       |                                                                                                    | ip_rtech_name        |
|                                            |                                                                                                    | ip_net_name          |
|                                            | Insert Delete                                                                                                    | ip_org_name          |
|                                            |                                                                                                    | ip_whois_at          |
| ou can only delete                         | the fields you created. The other fields like notes_a, ip, ip_asname, etc. cannot be                                                       | notes_d              |

The 'Custom Fields' tab allows you to create any number of custom data fields. You can specify the type of data (text, date, date+time, etc).

### SETUP THE DISPLAY DATA TABLE

Watch My Domains SED supports a number of display groups. Each display group shows a set of data columns. You can configure the display groups to show exactly the columns you want.

If you don't see the custom data fields in the list, click the 'Refresh Domain Table' button. You can also set the order by dragging the entries around.

| UATCH MY DOMAINS U                  | 2.3                                                                                                    | 8 8 4 9 6 9                                                                    |
|-------------------------------------|----------------------------------------------------------------------------------------------------|--------------------------------------------------------------------------------|
| Display Group                       | Setup Domain Table Columns                                                                                                    | Settings                                                                       |
| Select the display group to modify. | Check the fields you want to see as columns in the domain table. You can re-order the list by dragging and dropping the columns at the grip icon (left side of each item). | Click on a column name at left to edit<br>it's label and default column width. |
| Refresh Domain Table                | @registry_expiry                                                                                                    | -<br>Column Label                                                              |
|                                     |                                                                                                    | Column Laber                                                                   |
|                                     | @ created_on                                                                                                    | Column Width (Pixels)                                                          |
|                                     | I ast_update                                                                                                    |                                                                                |
|                                     | S lookedup                                                                                                    |                                                                                |
|                                     | customer_name                                                                                                    | Click the 'Update Column List' to save                                         |
|                                     | © customer_invoice                                                                                                    | your column selections.                                                        |
|                                     | Invoice_date                                                                                                    | Update Column List                                                             |
|                                     | manual_edited_at                                                                                                    |                                                                                |
|                                     | egistrar                                                                                                    |                                                                                |
|                                     | 6 Ole                                                                                                    |                                                                                |

### **Whois Configuration**

### AUTOMATIC WHOIS SETUP

The new versions of Watch My Domains SED (v2.4.20 +) will automatically perform the basic whois configuration when you add and lookup a domain with TLD that has not yet been setup. You can then use the manual configuration to fine-tune the settings if required.

#### MANUAL WHOIS SETUP

The 'config' button in the top toolbar takes you to the 'Whois Configuration' screen (see below). To return to the main screen, click the 'domain portfolio' button in the top toolbar.

You can use the whois setup screen to add support for new TLDs and ccTLDs. You can also edit the settings for any specific whois server.

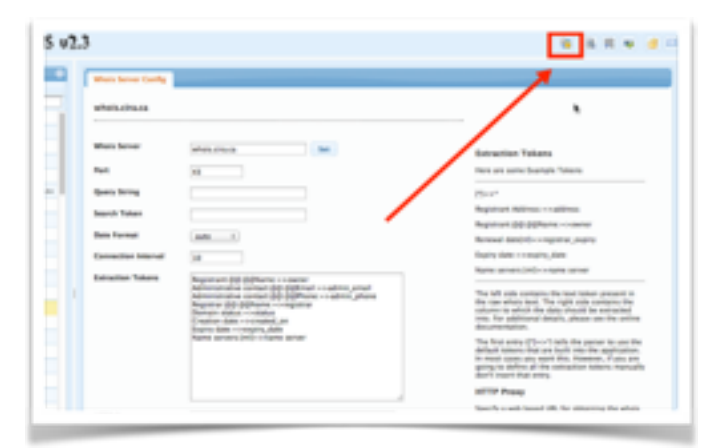

### CHANGING THE WHOIS SERVER FOR A TLD

| 140 | uno          | whois.nic.uno Extraction Tokens                                                                              |
|-----|--------------|----------------------------------------------------------------------------------------------------|
| 14  | us           | whois.nic.us Registrar Registration Expiration Date:=>registrar_expiry Registrar WHOIS Server:=>whois_server |
| 14  | us.com       | whois.centralnic.net                                                                                         |
| 143 | ventures     | whois.donuts.co                                                                                              |
| 144 | 4 vet        | whois.rightside.co                                                                                           |
| 14  | viajes       | whois.donuts.o                                                                                               |
| 140 | voyage       | whois.donuts.d                                                                                               |
| 14  | watch        | whois.donuts.c Whois Server whois.website.ws                                                                 |
| 14  | website      | whois.nic.webs                                                                                               |
| 1   | works        | whois.donuts.c                                                                                               |
| 150 | ws           | whois website ws                                                                                             |
| 15  | XXX          | whois nic.xxx                                                                                                |
| 15  | 2 xyz        | whois.nip.kyz Stop Connections                                                                               |
| 15  | zone         | stos.donuts.co                                                                                               |
| 2   | •            | whois.tcinet.ru                                                                                              |
| +   | <b>/</b> 8 Ø | re ce Page 1 of 1 pe                                                                                         |

Use the Edit button at the foot of the TLD table to change the whois server for any TLD.

### Reports

### CUSTOM, DAILY, WEEKLY REPORTS

Watch My Domains SED includes a number of sample custom report generation scripts in the lib/php/custom folder.

For example, the 'expirysample-report' creates a summary report of domains expiring in the next 90 days. It is also emailed to a preconfigured address. You can easily change the number of days and the report format (if you wish to)

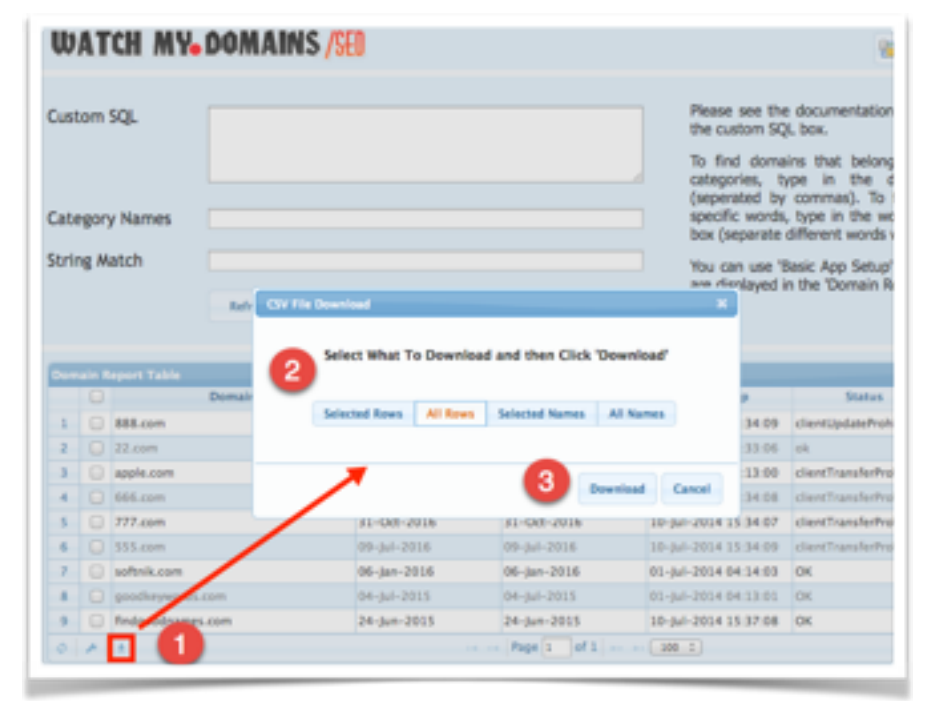

To use it, you need to

first edit the 'lib/php/config/app.conf.php' file and specify your email settings. You also need to edit 'ereports.sample.php' and specify a 'to' address.

To get daily summary reports by email, add this script to your crontab. Set it to run once daily.

You can create any number of different reports using the provided sample report scripts as templates. You only need to change the sql query as required.

You can also contact us to get any type of report created. Registered customers can get this done at no extra charge as long as the reports you want are not overly complicated.

#### **REPORT ON DEMAND**

Watch My Domains SED also includes a quick report generation tool. This is accessible from the main toolbar at the top. You can use it to find domains based on categories, pattern matching, custom SQL queries and more. You can also download the domain table into a CSV file.

From the Reports module, you

|          |        |                 |             |                        |                | 7               |                |      |
|----------|--------|-----------------|-------------|------------------------|----------------|-----------------|----------------|------|
| Registry | Dupiny | Registrar Expir | Created On  | Last Update            | Lookedup G     | Relistrar       |                | _    |
|          |        |                 |             |                        |                |                 |                |      |
| 11-Mar-2 | 015    | 11-Mar-2015     | 10-Mar-1997 | 08-May-2013            | 15-Feb-2014 11 | AME TECHNOL     | 112.213.119.60 | 20   |
| 29-Nov-2 | 016    | 29-Nov-2016     | 30-Nov-1998 | 12-May-2013            | 15-Feb-2014 1  | ENAME TECHNOL   | 118.119.189.34 | 20   |
| 15-May-2 | 017    | 15-May-2017     | 16-May-1998 | 11-Mar-2013            | 15-Feb-2014 11 | ENAME TECHNOL   | 122-228-251-51 | 20   |
| 18-May-2 | 020    | 17-May-2020     | 18-May-1998 | 30-Jul-2013            | 15-769-20 4 11 | CODADOY.COM     | 183.182.73.249 | 20   |
| 14-Feb-2 | 016    | 14-Feb-2016     | 14-Feb-2001 | 15-Dec-2013            | 15-7eb-2014 11 | GODADOY.COM,    | error          | 20   |
| 01-Dec-2 | 022    | 01-Dec-2022     | 02-Dec-1997 | 30-May-2013            | 15-Feb-2014 11 | ENAME TECHNOL   | 112.213.119.60 | 20   |
| 28-Nov-2 | 016    | 28-Nov-2016     | 28-Nov-1999 | 25-Jun-2013            | 15-Feb-2014 11 | IREGISTRY CORP. | 176.74.176.179 | 20   |
| 08-May-2 | 015    | 08-May-2015     | 09-May-1998 | 13-Feb-2014            | 15-Feb-2014 11 | TUCOWS DOMAIN   | 208.73.211.247 | 20   |
| 18-May-2 | 021    | 18-May-2021     | 19-May-1998 | 03-Dec-2012            | 15-Feb-2014 11 | ENAME TECHNOL   | 119.97.153.11  | 20   |
| 20-Mar-2 | 014    | 19-Mar-2014     | 19-Mar-1997 | 19-Mar-2013            | 15-Feb-2014 11 | GODADOV.COM     | 66.151.181.32  | 203  |
| 29-Apr-2 | 623    |                 | 30-Apr-1998 | 29-Apr-2013            | 15-Feb-2014 11 | NETWORK SOLUT   | 75.119.219.39  | 30   |
| 22-Nov-2 | 021    | 22-Nev-2021     | 23-Nov-1998 | 03-Dec-2012            | 15-Feb-2014 11 | ENAME TECHNOL   | 211.154.151.3  | 20   |
|          |        |                 | of 2        | о ні <u>300   1</u> ). |                |                 | Domains 1 - 1  | 00-4 |

can download data in CSV format using the download button at the footer of the domain table.

### SETUP REPORT COLUMNS

You can use the **Basic App Setup** option to configure the columns that are displayed in the report table. Please see the screen-shot below.

You can use the 'Basic App Setup' to specify the columns that are part of the report table.

### SAMPLE CUSTOM SQL QUERIES

Here are some sample custom SQL queries that will work for report generation. Please note that you should not type in the entire SQL query with SELECT, FROM etc.

```
registry_expiry > '2016-05-01'
```

```
domain LIKE '%.org'
```

The first query will list all domains that have the registry expiry date after 01-May-2016. The second will list all .ORG domains.

### CONFIGURE EMAIL SETTINGS

There are three things you should do to enable email alerts / reports in Watch My Domains Server Edition. The first step is specifying your email settings like "From Address", "From Name", etc. This can be done from the "Basic App Setup" screen.

In most cases you can leave the "email\_send\_method" at "default". For the default method you don't have to provide an smtp password or login name.

### SELECT A SUITABLE SCRIPT FROM THE SAMPLES

The lib/php/custom folder has a number of sample scripts. Chose one of them, for example, expiry-report-sample.php, copy it to expiry-report.php and open it in a text editor. Make changes to include your "to" email address. If you want, you can also change the number of days to monitor for expiry dates, the columns to include in email and so on. Also set the

|                               | Doma            | in Expiry Re     | eport               |                                                                                |
|-------------------------------|-----------------|------------------|---------------------|--------------------------------------------------------------------------------|
|                               |                 |                  |                     |                                                                                |
| Domain                        | Registry Expiry | Registrar Expiry | Lookedup            | Status                                                                         |
| goodrecall.com                | in 8 days       | in 8 days        | 2014-09-03 07:44:07 | OK                                                                             |
| trayalert.com                 | in 14 days      | in 14 days       | 2014-08-07 02:20:01 | OK                                                                             |
| trayalerts.com                | in 14 days      | in 14 days       | 2014-08-07 02:28:00 | OK                                                                             |
| softnik.mobi                  | in 25 days      |                  | 2014-08-06 20:22:03 | OK                                                                             |
| softnik.info                  | in 31 days      |                  | 2014-08-06 20:35:04 | ok                                                                             |
| keywordbuilder.com            | in 53 days      | in 53 days       | 2014-08-06 20:31:04 | OK                                                                             |
| webpowerpack.com              | in 53 days      | in 53 days       | 2014-08-07 02:34:01 | OK                                                                             |
| urlexplorer.com               | in 55 days      | in 55 days       | 2014-08-07 02:30:01 | OK                                                                             |
| tweetference.com              | in 58 days      | in 58 days       | 2014-08-06 20:19:26 | dientTransferProhibited                                                        |
| softnik.co.uk                 | in 58 days      |                  | 2014-08-06 20:31:07 | Registered until expiry date                                                   |
| competitionstrategystudio.com | in 61 days      | in 61 days       | 2014-08-06 20:20:02 | OK                                                                             |
| softnik, biz                  | in 63 days      |                  | 2014-08-06 20:36:02 | ok                                                                             |
| phpcoach.com                  | in 68 days      | in 68 days       | 2014-08-06 20:32:05 | OK                                                                             |
| competitionstudio.com         | in 73 days      | in 73 days       | 2014-09-03 07:44:53 | OK                                                                             |
| weepforindia.com              | in 76 days      | in 76 days       | 2014-08-06 20:27:07 | clientDeleteProhibited,<br>clientTransferProhibited,<br>clientUpdateProhibited |
| sreeraj.com                   | in 79 days      | in 79 days       | 2014-08-06 20:24:02 | OK                                                                             |
| keywordstrategystudio.com     | in 80 days      | in 80 days       | 2014-08-06 20:21:01 | OK                                                                             |
| webpagestrategy.com           | in 80 days      | in 80 days       | 2014-08-07 02:35:01 | OK                                                                             |
| imtoolpad.com                 | in 80 days      | in 80 days       | 2014-08-06 20:22:02 | OK                                                                             |
| domaincalendar.com            | in 83 days      | in 83 days       | 2014-08-07 02:17:00 | OK                                                                             |
| keywordpad.com                | in 83 days      | in 83 days       | 2014-08-07 02:31:01 | OK                                                                             |
| softnik.org                   | in 86 days      |                  | 2014-08-06 20:26:05 | ok                                                                             |
| anilkumar.com                 | in 87 days      | in 87 days       | 2014-08-07 02:39:00 | OK                                                                             |

"\$sendemail" to true.

### TEST THE EMAIL SCRIPT AND ADD IT AS A CRON JOB

Open lib/php/expiry-report in a browser. This should show you an HTML report. If you have set the "\$sendemail" to true, an email also should come to the specified address.

Add the script to cron table if every thing is working fine. The following entry will send emails every week.

0 0 \* \* 0 php /home/softnik/wmdsed24/lib/php/custom/expiry-report.php >/dev/null 2>&1

Please remember to edit the path to the script as required.

### PASSWORD PROTECT THE CUSTOM FOLDER

You may want to use htaccess to password protect the custom scripts folder, especially if you display any data on screen. If you do use htaccess, remember to provide the username and password in any cron entries that access scripts in this folder.

Please contact us if you need more help with this.

# **Downloading CSV Reports**

### DOWNLOADING CSV DATA FROM THE MAIN INTERFACE

The domin table's footer has a button to download the entire table to a CSV file.

|                            | softnik.com                                                                                                 | 06-Jan-2016             | 06-Jan-2016               | 06-Jan-1999           | 30-Dec-2013 |
|----------------------------|----------------------------------------------------------------------------------------------------|-------------------------|---------------------------|-----------------------|-------------|
|                            | searchenginelab.com                                                                                         | CSV File Download       |                           |                       | -Feb-2014   |
|                            | webpagestrategy.com                                                                                         |                         |                           |                       | -Nov-2013   |
|                            | webpowerpack.com                                                                                            | Talact What T           | a Download and they       | Click Download        | -Oct-2013   |
|                            | goodkeywords.com                                                                                            | Select what It          | o Download and ther       | Click Download        | -Jun-2014   |
|                            | bidreporter.com                                                                                             | 2                       |                           |                       | -Jun-2014   |
|                            | keywordpad.com                                                                                              | Selected Rows Al        | Rows Selected Name        | ts All Names          | -Nov-2013   |
| 8                          | 0   1   0   ±                                                                                               | Domain DNS Data - S     | ielected Rows Domain      | n DNS Data - All Rows |             |
| egist                      | ry Whois Raw Registrar Whois Di                                                                             | Domain SSL Data - Se    | elected Rows Domain       | SSL Data - All Rows   |             |
| pet                        | itionstudio.com                                                                                             | Click the download butt | on below to start the dow | nload.                |             |
| Serve                      | r Version 2.0                                                                                               |                         |                           | Download Can          | -           |
| in nan<br>hany c<br>tailed | nes in the .com and .net domains can now<br>different competing registrars. Go to http://r-<br>information. |                         |                           | Can                   |             |
| n Nar                      | me: COMPETITIONSTUDIO.COM                                                                                   |                         |                           |                       |             |

You can download only the selected rows, the enrire table, only the selected domain names, all the domain names in the table, the DNS and SSL data for the domains, etc.

### DOWNLOADING CSV DATA FROM THE REPORT INTERFACE

You can also download the data in CSV format while in the Reports interface.

#### **REPORTS ON DEMAND**

The reports on demand screen allows you to generate reports based on specific search conditions. You can use the Custom SQL box on that screen to provide specific search criteria.

### WATCH MY. DOMAINS /SED

| Cus | tom    | SQL         | registry_expiry > '2015-5-1' AND st | atus LIKE 'clientTransferProhibite | ď           | Please see the documentation<br>the custom SQL box.<br>To find domains that belong<br>categories, type in the d<br>(seperated by commas). To f |
|-----|--------|-------------|-------------------------------------|------------------------------------|-------------|----------------------------------------------------------------------------------------------------|
| Cat | egor   | y Names     |                                     |                                    |             | specific words, type in the wo<br>box (separate different words v                                                                              |
| Str | ing M  | atch        | Refresh Download (CSV)              | Download Domain Name               | 5           | You can use 'Basic App Setup'<br>are displayed in the 'Domain Re                                                                               |
| Dor | nain R | eport Table |                                     |                                    |             |                                                                                                    |
|     |        |             | Domain                              | Registry Expiry                    |             | Registrar Expiry                                                                                                    |
| 1   |        | aaes.com    |                                     | 01-Jul-2015                        | 01-Jul-2015 |                                                                                                    |
| 2   |        | aaem.com    |                                     | 20-Jun-2017                        | 20-Jun-2017 |                                                                                                    |
|     | 0      |             |                                     |                                    |             |                                                                                                    |

You can use any domain data column in your custom queries. You will find many examples below.

### COLUMNS THAT SHOW JUST THE DATE

registry\_expiry

registrar\_expiry

created\_on

last\_update

These columns store just the date (no time component). Use normal mathematical operators to construct queries for these columns. The dates should always be in <a href="yyyy-mm-dd">yyyy-mm-dd</a> format and should have single quotes around them.

You can use AND or OR to merge multiple queries.

Examples

registry\_expiry < '2014-7-21'

created\_on > '2001-12-31'

registrar\_expiry = '2017-1-30'

created\_on > '2001-12-31' AND registry\_expiry < '2016-7-21'

created\_on < '2000-12-31' OR created\_on >= '2009-12-31'

To check if a date is set or not set...

registry\_expiry is NULL

registry\_expiry is not NULL

Sometimes you may need to check for 0-0-0 date entries too to find domains that have an empty date.

registry\_expiry IS NULL OR registry\_expiry = '0000-00-00'

#### DATE AND TIME COLUMNS

lookedup

ip\_checked\_at

home\_page\_checked\_at

ping\_checked\_at

mx\_checked\_at

alexa\_checked\_at

yahoo\_sitepop\_checked\_at

ip\_whois\_at

ssl\_checked\_at

google\_index\_checked\_at

google\_pr\_checked\_at

dns\_checked\_at

google\_sitepop\_checked\_at

You can use yyyy-mm-dd h:m:s or yyyy-mm-dd formats to compare these fields. Please note that if you don't specify the hours, minutes and seconds, it will be taken as 0:0:0

Examples

lookedup = '2014-4-25 04:08:03'

lookedup > '2014-4-25 04:17:0' AND lookedup < '2014-4-25 04:18:59'

lookedup > '2014-4-25'

### NUMBER COLUMNS

ping\_time google\_pr google\_index\_count alexa\_rank alexa\_links

These columns store just numbers. Use normal mathematical operators to construct queries for these columns. Don't use any quotes around the numbers.

Examples ping\_time > 300 google\_pr > 2 AND google\_index\_count > 10 alexa\_rank < 150000

### **BOOLEAN COLUMNS**

page\_token\_found

You can treat this as a number column. You can use != or <> for not equal to comparisons.

Examples

 $page_token_found = 0$ 

page\_token\_found != 0

### TEXT COLUMNS

registrar

ip ns1 ns2 ns3 ns4 availability registry\_whois registrar\_whois redirect\_url home\_page\_status home\_page\_title home\_page\_size home\_page\_token mx1 mx2 mx3 mxip1 mxip2 mxip3 whois\_server owner organization address owner\_country admin\_email tech\_email billing\_email registrant\_email notes\_a notes\_b notes\_c notes\_d ip\_whois ip\_net\_name ip\_org\_name ip\_rtech\_name ip\_asnumber

ip\_asname

status

#### ascii\_domain

These columns store text. Use single quotes around any string when you construct queries for these columns.

Examples

ns2 LIKE '%softnik%

notes\_b LIKE 'sales%'

status = 'ok'

status NOT LIKE 'ok'

Like operator allows you to pick only the domains that are "like" whatever you specify. The percent sign "%" is used as a wild card to match any possible character. For example:

ns1 LIKE 'ns0%'

Will select all domains whose name server (NS1) starts with ns0. Examples include ns0.softnik.com, ns0.netnames.org, etc.

status LIKE '%delete%'

Will select all domain names whose status contains the word "delete" anywhere. Examples include clientDeleteProhibited, ServerDeleteProhibited, etc.

## **Manually Editing Data**

### THE EDIT BUTTON

Use the edit button in the domain table's footer to manually edit the data. This is useful for domains that do not have a valid port 43 whois server.

|   | -   | U      | meesonwaretools.com         | 12-340-2012                 |               | 12-Jan-2015  | 12-Jan-    | 2000      | 20-Dec-20 |
|---|-----|--------|-----------------------------|-----------------------------|---------------|--------------|------------|-----------|-----------|
|   | 5   |        | anilkumar.com               |                             |               |              |            | 1997      | 26-Nov-2  |
|   | 6   |        | keywordtools.com            | Edit Record                 |               |              | ×          | 2000      | 26-Nov-2  |
|   | 7   |        | softnik.com                 | Domain<br>Registres Explore | trafficstrate | gystudio.com |            | .999      | 30-Dec-2  |
|   | 8   |        | searchenginelst.com         | Registrar Expiry            | 19-Jul-201    | 5            | 2          | 2002      | 06-Feb-20 |
|   | + 7 |        | 0 4 0 0 ±                   | Created On                  | 19-Jul-201    | 0            | -          |           |           |
|   |     |        | <u>k</u>                    | Last Update                 | 11-Jul-201    | 4            |            |           |           |
| ſ |     | egistr | y Whois Raw Registrar Whois |                             |               | 8 Submi      | t × Cancel | kup Queue | About     |
| ľ |     |        |                             |                             |               | 0            |            |           |           |

The columns that appear in the edit box correspond to the currently visible columns in the table.

| SE | D        |      |                       | 0 0                   |             | 0 🖩 🖌 🖊     | 9 |
|----|----------|------|-----------------------|-----------------------|-------------|-------------|---|
| 1  | Domain I | Name | Portfolio             |                       |             |             |   |
| 10 |          |      | Domain                | Notes A               | Notes B     | Notes C     | N |
|    |          |      |                       |                       |             |             |   |
|    | 1        |      | competitionstudio.com |                       |             |             |   |
|    | 2        |      | prashantnair.com      | Edit Record           |             | ×           |   |
|    | 3        |      | stratnik.com          | Domain traffestrategy | ystraie.com |             |   |
|    | 4        |      | freesoftwaretools.com | Notes A               |             |             |   |
|    | 5        | Θ    | anilkumar.com         | Notes C               |             |             |   |
|    | 6        |      | keywordtools.com      | Notes D               |             |             |   |
|    | 7        |      | softnik.com           | IP 162.220.59.4       | is )        |             |   |
|    | 8        |      | see                   |                       | E Subm      | it X Cancel |   |
|    | * 2      | 8    | 0                     |                       |             |             |   |

# Password Protection and Security

### **BASIC APACHE PASSWORD PROTECTION**

You can add password protection to your installation using the basic Apache htaccess authentication. Use this method if you are comfortable with it. However this method doesn't support users with different access rights.

### **BUILT-IN USER AUTHENTICATION SYSTEM**

To enable the built-in user authentication, go the 'Basic App Setup' pane and select the 'Authentication' tab. Specify a super-admin username and password. Click the 'Save Username & Password' button.

|                 | 000              | <b>e p 6</b> 🔜 • | * 2 9 = =   | 8 B 6    | <b>R 6</b>      | 2 |
|-----------------|------------------|------------------|-------------|----------|-----------------|---|
|                 |                  |                  |             |          | Basic App Setup | • |
| Registry Expiry | Registrar Expiry | Created On       | Last Update | Lookedup | ഗണിതം 🚖         |   |
|                 |                  |                  |             |          |                 |   |

The next time you open the application in your browser, you will see a login screen similar to the following.

| WATCH MY. DOMAINS /SED                                                                                                    |                                                                                                    |
|----------------------------------------------------------------------------------------------------|----------------------------------------------------------------------------------------------------|
| Content Table         Deploy Columns         Names         Automation         Leadure Options           License Code         User administration button for creating additional users with configurable access rights.         In         In | Password Protection You can change your admin username and persevord below. The password must be at least 6 characters long. Remove the admin username to completely stop the password protection. User Name (Super Admin) admin New Password Confirm Password |
| Save License Code                                                                                                    | Seve Username & Password<br>Session Timeout (Min)<br>15<br>Max Login Attempts (0 = unlimited)<br>8<br>Lockout After Max Attempts (Min)<br>10                                                                                                    |

| WATCH                 | MY. DOMAINS /SED |
|-----------------------|------------------|
| User Name<br>Password | admin            |
|                       | Login            |

To add additional users, click the 'User Admin' button in the top toolbar.

### IF YOU FORGET YOUR PASSWORD

There is no way to obtain the password if you forget it because it is saved to database using a one-way encryption (salted+hashed). The only solution is to open 'config.php' file in the root folder of your installation and specify a new username and password pair. You can then login using the new credentials and change the database password from the interface. Then come back to the config.php file and remove the manually added credentials.

### MORE SECURITY OPTIONS

The user authentication system supports use of the Google re-captcha. You will need to obtain the two keys from the recaptcha website and enter them into the config.php file.

You can also lockout the user on multiple incorrect login attempts. Simply specify a maximum login attempt count and the time (in minutes) to block in the config.php or in the 'Authentication' tab of 'Basic App Setup' pane.

```
95 # Do you want to use re-CAPTCHA on the login screen? re-CAPTCHA helps prevent automated login atempts.
96 # Signup at http://www.google.com/recaptcha and get the two keys. Enter it here.
97
98 Srecaptcha_public_key = "";
    Srecaptcha private key = "";
    # Set the session timeout in minutes. Set it to 0 for no session timeouts.
104
105 $auth_timeout_minutes
                        = 107
106
107 # Specify the maximum number of login attempts before the user's IP is locked out. Set this to 0
   💠 if you want to allow unlimited login attempts. Otherwise the user's IP will be locked out for
   # a specific number of minutes as set in $login_lockout_minutes.
111 Smax_login_attempts
                        - 0;
    $login_lockout_minutes = 6;
```

### **Create & Administer Users**

### USER ADMINISTRATION SCREEN

Click on the 'User Admin' to open the user administration screen.

| 0               | 0 0 0 2          |                                                  |
|-----------------|------------------|--------------------------------------------------|
| Registry Expiry | Registrar Expiry | Created On Last Update okedup + ADP              |
| Nov 01 2020     | Nov 01 2020      | Nov 02 User administration button                |
| Jan 06 2016     | Jan 06 2016      | Jan 06 1999 Leec 30 2013 Apr 16 2014 04:51:51234 |

You can add new users, delete / edit existing users in the 'user admin' screen. If you assign a user as an administrator he or she will have complete access.

| ~    | ATCH MY.D    | OMAINS /S                | ED Contraction of the second second se |                                               | 9 B 4            | 8      | <b>d</b> | 4  |
|------|--------------|--------------------------|----------------------------------------------------------------------------------------------------|-----------------------------------------------|------------------|--------|----------|----|
| lser | Table        |                          |                                                                                                    |                                               |                  |        |          |    |
|      | User Name    | Password                 | Display Name                                                                                                    | Last Login At                                 |                  | Active | e Read   | d+ |
| 1    | londomollari | ********                 | Londo Mollari                                                                                                    |                                               |                  | 1      | S.       |    |
| 2    | susanivanova | 11                       | Course boundary                                                                                                    |                                               |                  | 1      | 1        |    |
| 3    | michael      | ** E                     | a closely during a                                                                                                    |                                               |                  | đ      | I.       |    |
| 6    | johnsheridan | Edit                     | selected user                                                                                                    |                                               |                  | S.     | 1        |    |
|      | softnik      |                          | Januara reconciógies                                                                                                    |                                               |                  | 1      | 1        |    |
|      |              |                          |                                                                                                    |                                               |                  |        |          |    |
|      |              | softnik<br>Administrator | Please type in the categories (comma sep-<br>view. Checking the <b>Administrator</b> box at<br>user to view & modify all categories.                                                                                                    | arated) the user can<br>i left will allow the | All Category Nam | ies    |          |    |

### SPECIFY THE DOMAIN CATEGORIES

You have to specify the domain categories the user will have access to. You can do this by copying and pasting the required category names into the box and then clicking 'Update'.

Non-administrator users with no categories enabled will not be able to see any domains in the table.

You can find information about the currently logged-in user in the 'About' panel.

| Watch My D                                                                                                    | omains SED                                             |                                  |                                |                                                                     | 3                              |
|----------------------------------------------------------------------------------------------------|--------------------------------------------------------|----------------------------------|--------------------------------|---------------------------------------------------------------------|--------------------------------|
| v2.3.6. Demo Lice<br>Please contact us i                                                                        | nse, Build: April-03-2014<br>f you want to extend your | e12 [IDNA 2008]<br>demo license. | /                              |                                                                     |                                |
| User: softnik<br>Access: Read + Wr<br>Display Name: Soft                                                        | rite<br>tnik Technologies                              |                                  | Last L<br>Last Ad<br>Alert: Ti | .ogin: 0000-00-00 0<br>:cess: 2014-04-20 1<br>his is not an SSL con | 0:00:00<br>6:17:01<br>nection! |
| Domain Catego<br>Bookmarked D<br>Business Doma<br>Personal Doma<br>IDN Domains<br>Parked Domain<br>Keyword Doma | ory Permissions<br>omains<br>ins<br>ins<br>is          |                                  | Lookup                         | queue was last proc<br>2014-04-20 1                                 | essed at<br>6:17:00            |

# Refresh Domain Data At Regular Intervals

### MANUALLY REFRESHING DATA

You can use the buttons in the "Lookup Queue" tab in the lower pane to manually refresh the domains.

| 11 goodk                                                                                                    | eywords.com                                                                                                    | Jul 04 2014                                                                             | Jul 04 2014                                   | Jul 04 2000  | Aug 24 2013                                                                                              | Apr 19 2014 00                                                                                                    |                                                                                                    |
|----------------------------------------------------------------------------------------------------|----------------------------------------------------------------------------------------------------|-----------------------------------------------------------------------------------------|-----------------------------------------------|--------------|----------------------------------------------------------------------------------------------------|----------------------------------------------------------------------------------------------------|----------------------------------------------------------------------------------------------------|
| 12 🗌 domai                                                                                                    | e o                                                                                                    | Aug 29 2015                                                                             | Page 1 of                                     | Aug 29 200   | 3 Dec 10 2013                                                                                            | Anr 20 2014 11                                                                                                    | mini<br>Domains 1 - 12                                                                                                    |
|                                                                                                    |                                                                                                    |                                                                                         | -                                             |              |                                                                                                    |                                                                                                    |                                                                                                    |
| Raw Registry Whoi:                                                                                                    | Raw Registrar W                                                                                                    | hois DNS/SS                                                                             | L Records                                     | P Whois Data | Online Tools                                                                                             | Lookup Queue                                                                                                    | About                                                                                                    |
| This will auto-reires                                                                                                    | a every minute. To ref                                                                                                    | con manually the                                                                        | CK HETE                                       |              | Last Prot                                                                                                | esseu At. 2014                                                                                                    | -04-20 18:00                                                                                                    |
| Remove From Le                                                                                                    | bokup Queue                                                                                                    | move the corresp                                                                        | ponding lookup                                | Ì            | Specify a refresh in                                                                                     | Add T<br>terval (days) and                                                                                                    | o Lookup Que                                                                                                    |
| Remove From Le<br>Click on any of th<br>queue entries. Pleas<br>instantly.                                                          | bokup Queue<br>to buttons below to re<br>the note that the looku                                                                | move the corresp<br>p queue entries of                                                  | ponding lookup<br>will be removed             |              | Specify a refresh in<br>buttons below to ac<br>days to zero (0) all di                                   | Add T<br>terval (days) and o<br>d domains for loc<br>omains will be cons                                                                                | o Lookup Que<br>click on any of<br>kup. If you set<br>idered.                                                              |
| Remove From Lu<br>Click on any of th<br>queue entries. Pleas<br>instantly.                                                          | bokup Queue<br>to buttons below to re<br>be note that the looku<br>Domain Whois (0)                                             | move the corresp<br>p queue entries v<br>Registrar Wi                                   | ponding lookup<br>will be removed             |              | Specify a refresh in<br>buttons below to a<br>days to zero (0) all d                                     | Add T<br>Add T<br>terval (days) and<br>6d domains for loo<br>omains will be cons<br>Refresh Interval (day                                               | o Lookup Que<br>click on any of<br>kup, If you set<br>idered.<br>s): 180                                                   |
| Remove From Le<br>Click on any of th<br>queue entries. Pleas<br>instantly.<br>All (0)<br>Domain IP (0)                              | bokup Queue<br>t buttons below to re<br>te note that the looku<br>Domain Whois (0)<br>IP Whois (0)                              | move the corres<br>p queue entries o<br>Registrar Wi<br>Alexa (0)                       | ponding lookup<br>will be removed<br>hois (0) |              | Specify a refresh in<br>buttons below to ac<br>days to zero (0) all d<br>Data f<br>Max Domains           | Add T<br>terval (days) and<br>dd domains for loc<br>omains will be cons<br>tefresh Interval (day<br>To Queue (blank-a                                   | o Lookup Que<br>click on any of<br>kup. If you set<br>idered.<br>s): 180                                                   |
| Remove From Li<br>Click on any of the<br>queue entries. Please<br>instantly.<br>All (0)<br>Domain IP (0)<br>Google PR (0)           | bokup Queue<br>t buttons below to re<br>be note that the looku<br>Domain Whois (0)<br>IP Whois (0)<br>Home Page (0)             | move the corresp<br>p queue entries v<br>Registrar Wi<br>Alexa (0)<br>MX (0)            | ponding lookup<br>will be removed<br>hois (0) |              | Specify a refresh in<br>buttons below to a<br>days to zero (0) all d<br>Data F<br>Max Domains<br>Domain  | Add T<br>terval (days) and o<br>d domains for loo<br>omains will be cons<br>Refresh Interval (day<br>To Queue (blank-a<br>Whois Domain                  | o Lookup Que<br>click on any of<br>kup, If you set<br>idered.<br>s): 180<br>II): 180<br>IIP IP Whol                        |
| Remove From Lo<br>Click on any of th<br>queue entries. Pleas<br>instantly.<br>All (0)<br>Domain IP (0)<br>Google PR (0)<br>Ping (0) | bokup Queue<br>t buttons below to re-<br>te note that the looku<br>Domain Whois (0)<br>IP Whois (0)<br>Home Page (0)<br>SSL (0) | move the corres<br>p queue entries of<br>Registrar Wi<br>Alexa (0)<br>MX (0)<br>DNS (0) | ponding lookup<br>will be removed<br>hois (0) |              | Specify a refresh in<br>buttons below to an<br>days to zero (0) all do<br>Data F<br>Max Domain<br>Domain | Add T<br>terval (days) and o<br>dd domains for loc<br>omains will be cons<br>Refresh Interval (day<br>To Queue (blank-a<br>Whois Domain<br>xa Google Pl | o Lookup Que<br>click on any of<br>kup. If you set<br>dered.<br>s): 180<br>ID: 180<br>ID: 180<br>ID: 19 Whoi<br>t Home Pag |

The above interface makes use of makeq.php (please see below). The 'data refresh interval (days)' setting corresponds to the variable 'd' and the 'Max Domains to Queue' corresponds to the variable 'l'.

### AUTOMATICALLY REFRESHING DATA USING MAKEQ.PHP

The root folder includes a script called makeq.php that will allow you to schedule lookups on domains at regular intervals.

You can add makeq.php to the crontab and set it to run once a week, once a month etc as required.

### MAKEQ OPTIONS

d - lookup domains that haven't been looked up within the last 'd' days. Set d=0 for all domains. default is 180 days. Avoid using this script for extremely frequent lookups (d=0). If you have to do it make sure that the domain list / category is small.

cat - specify a category name to lookup domains that belong to that category alone.

I - limit the number of domains that will be added to lookup queue to 'l'. The script may timeout if you have a large domain list and this value is not set.

w - specify what to lookup. Default is domain whois (dw). The other supported values are dw,ipw,gpr,mx,ping,alexa,ip and http. You can use only one of the lookup types in a single call to MakeQ. If you want to do different lookups, add multiple cron entries each with a different value for "w"

kill - remove all entries from the lookup queue. Can be combined with 'w' to remove only selected lookup. Combine with w=all to kill all lookup queue entries.

ue - Lookup all domains that have a 'past' expiry date or are nearing expiry (within the next 'ue' days). If you specify 'ue' without a value, it will be set to 30. Maximum is 60. Other options will be ignored if you specify a 'ue' value.

The 'ue' option allows you to quickly refresh the data for domains after you have renewed them. You can also invoke this script from the crontab once every month.

### EXAMPLES

Refresh domains that haven't looked up within the last 5 days and belong to the category 'Important Domains' while restricting the maximum number of domains that will be looked up to 2000.

```
http://example.com/wmdsed23/makeq.php?d=5&l=2000&cat=Important+Domains&w=dw
```

Automatically refresh all domains with an expiry date within the next 60 days.

http://example.com/wmdsed23/makeq.php?ue=60

Below is an example cron entry to automatically refresh (monthly) domains that are near expiry date.

```
0 0 1 * * wget -q -0 /dev/null "http://www.example.com/wmdsed23/
makeq.php?ue=30" >/dev/null 2>&1
```

# Monitor Domain Home Page for Text Tokens

### HOME PAGE TOKENS

Watch My Domains SED has a column / field called home page token that allows you to specify a unique text string. If you enter a string into this column for any domain, the application will check to see if it is present in HTML of the domain's home page.

If the string is found in the HTML, it will set the value of another column called page token found. If you enable the display of the page token found in the domain table, it will appear as a checkmark icon if it is set.

| Domain N | lame | Portfolio        |                 |                     |                     |                 |      |
|----------|------|------------------|-----------------|---------------------|---------------------|-----------------|------|
|          |      | Domain           | IP              | NS1                 | NS2                 | Home Page Token | 3    |
|          |      |                  |                 |                     |                     |                 |      |
| 1        |      | goodkeywords.com | 198.211.112.197 | ns-1296.awsdns-34.o | ns-1689.awsdns-19.0 |                 | - 32 |
| 2        | ۷    | softnik.com      | 198.211.112.197 | ns0.softnik.com     | ns1.softnik.com     | Strategic       | - V  |
| 3        |      | aaej.com         | 216.8.179.23    | NS1.FASTPARK.NET    | NS2.FASTPARK.NET    |                 | - 32 |

### ENTERING THE TOKEN STRINGS

You can specify the home page tokens for each domain in two ways. Using a CSV file upload or by manually typing it in for each domain.

#### MANUALLY ENTERING THE TOKEN STRINGS

First use the 'App Settings' option to enable the display of both home page token and page token found columns. Use the manual edit button to specify the string token. Then do a home page check for the domain.

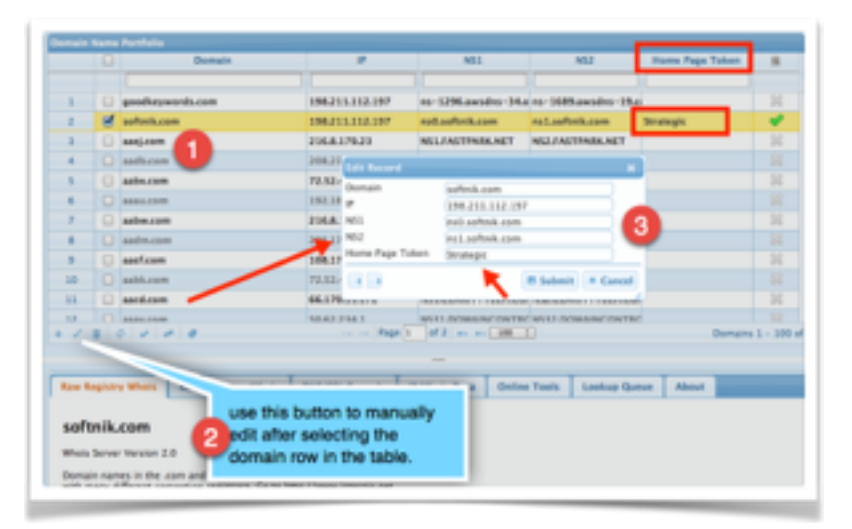

### **CSV FILE UPLOAD**

You can upload the string tokens in bulk using a CSV file. Create a UTF encoded (without BOM) text file with the first row containing the column headers and the rest of the rows containg the data. For example,

domain,home\_page\_token
softnik.com,Strategic
domainpunch.com,Watch My Domains

Then use the 'CSV upload' button to upload the data.

|                             |                                                                                |                                                                                                    | B & S &         |
|-----------------------------|--------------------------------------------------------------------------------|----------------------------------------------------------------------------------------------------|-----------------|
| Name                        |                                                                                |                                                                                                    |                 |
|                             | Domain                                                                         | CSV File Upload X                                                                                                    | Home Page Token |
|                             |                                                                                | _                                                                                                    |                 |
|                             | goodkeywords.com                                                               | CSV File Name: Choose File                                                                                                    |                 |
|                             | softnik.com                                                                    |                                                                                                    | Strategic       |
| 0                           | aaej.com                                                                       | Separator: Comma :                                                                                                    |                 |
|                             | aadb.com                                                                       |                                                                                                    |                 |
|                             | aabx.com                                                                       | The CSV File should have a heading row that contains the field names. If the Upload fails plane check the appendice of the file (UTE-8 without ROM will above work) |                 |
|                             | aaau.com                                                                       | New domains added as part of a CSV set are not queued for lookup. However, if the                                                                                   |                 |
|                             | aabw.com                                                                       | CSV file contains only domain names (and no other data), the domains will be queued                                                                                 |                 |
|                             | aadm.com                                                                       | for isomup.                                                                                                    |                 |
|                             | aaef.com                                                                       | This will not work in 159 and lass                                                                                                    |                 |
|                             | aabk.com                                                                       | This will not work in it's and it's.                                                                                                    |                 |
|                             | aacd.com                                                                       |                                                                                                    |                 |
| 0                           | aaav.com                                                                       | File Name: allnames.txt<br>File Type: text/plain                                                                                                    |                 |
| 8                           | 2 2 2 0                                                                        | File Size: 1.163 KB<br>Separator: Comma                                                                                                    | Domains 1 -     |
|                             |                                                                                | Found D8 field: domain                                                                                                    |                 |
| legistr                     | y Whois Raw Registrar V                                                        | Importing 1 Column(s)                                                                                                    | e About         |
| tnik.                       | com                                                                            | 72 rows processed.<br>68 domains inserted into the D8.<br>0 domain records updated                                                                                  |                 |
| Serve                       | Version 2.0                                                                    | Click 'Close' when you are done.                                                                                                    |                 |
| in nam<br>nany d<br>stailed | es in the .com and .net doma<br>ifferent competing registrars.<br>information. | Clear Upload Close                                                                                                    |                 |
| in Nan                      | te: SOFTNIK.COM                                                                |                                                                                                    |                 |

# The Default Domain Lookup Settings

### THE DEFAULT LOOKUP SETTINGS

When domains are added to the portfolio, Watch My Domains will automatically queue them for domain whois, and root dns check but not any of the other lookups like Alexa, MX, IP Whois, Home Page Check, etc.

You can change this from the 'Lookup Options' tab in the 'Basic App Setup' pane (version 2.4+ required, see below for older versions).

| Custom Fields Display Columns Interface Author                                                                                                    | Coalian Lookup Cytions                                                                                                    |                                    |
|----------------------------------------------------------------------------------------------------|----------------------------------------------------------------------------------------------------|------------------------------------|
| Default Lookup Types                                                                                                    | High Preference Lookups                                                                                                    | Othe                               |
| When you add domains, they can be<br>subsmatically queued for certain types of<br>ookups. Check the bases corresponding to<br>the lookups that should happen when a new<br>somain is added to the database. Please avoid<br>utomatic lookups when not required (you can<br>dways do the lookups manually whenever<br>seeded). | The application processes lookup queue in a<br>TIFO manner (Tirst-in First-Out). This means<br>that if you first queue 1000 domains for MX<br>lookup and then queue the same domains for<br>IP Whois, the IP Whois will happen only aber all<br>the MX Lookups are done. You can over-ride<br>this behaviour by making certain types of<br>lookups to have a higher preference by<br>checking the boxes below. | Looks<br>(A, NS<br>looks<br>At tim |
| Comain Whois                                                                                                    | Registry Whois                                                                                                    | looku<br>applic                    |
| OIP Whois                                                                                                    | O Registrar Whole                                                                                                    | those                              |
| 80                                                                                                    | Chegistrar writes                                                                                                    | ○ Fix                              |
| - MY                                                                                                    | ○IP Whois                                                                                                    | 4.000                              |
|                                                                                                    | 0.0                                                                                                    | cornec                             |
| Home Page Check                                                                                                    |                                                                                                    | hostn                              |
|                                                                                                    | ⊖ MX                                                                                                    | (reneroe.                          |

If you are using version 2.3 or older you will need to edit the 'config.php' file. Open config.php in any text editor and look for the \$default\_lookup\_types entry.

```
46 # Default Lookup Types
47 # When you add domains to the DB, they are automatically queued to do domain whois and DNS (to find the
48 # domains's default IP address). You can change the default behaviour by specifying what to lookup.
49 # The entry can be a comma separated list containing one or more of dw,ipw,gpr,mx,ping,alexa,ip,http
50 # dw = domain whois, ipw = ip whois, ip = main ip of domain etc.
51 # Example: "dw,ipw,ip"
52 # Leaving it empty, will default to "dw,ip" (domain whois and IP)
53
54 $default_lookup_types = "";
```

Set it's value to a combination of one or more of...

• dw

- ipw
- gpr
- mx
- ping
- alexa
- ip
- http

• gi

For example,

\$default\_lookup\_types entry = "dw,ipw,ip,mx";

The above will enable domain whois, ip whois, root dns check and mx record check on domain names when they are added.

### PREFERENTIAL LOOKUPS

The application processes lookup queue in a FIFO manner (First-In First-Out). This means that if you first queue 1000 domains for MX lookup and then queue the same domains for IP Whois, the IP Whois will happen only after all the MX Lookups are done.

You can make the application give preference to certain types of queued lookups by specifying your choice in the 'Basic App

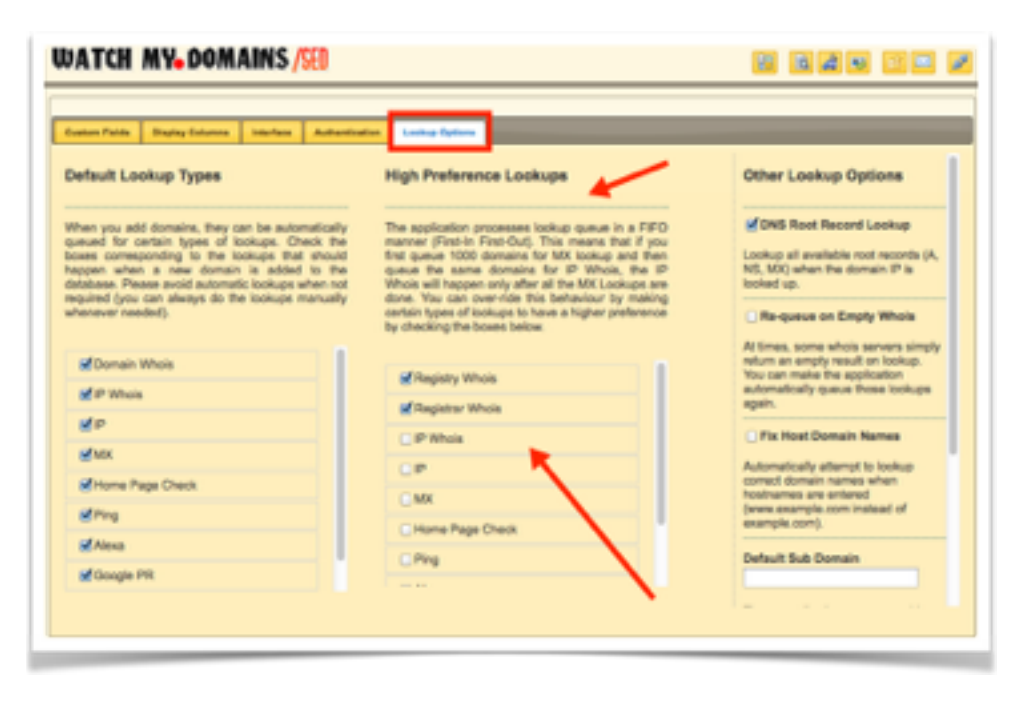

Setup' pane (version 2.4+ required, see below for older versions).

If you are using version 2.3 or older you will need to edit the 'config.php' file. Open config.php in any text editor and look for the \$high\_preference\_lookups entry.

\$high preference lookups = "dw, ip, sdw";

With the above setting, the application will always do domain whois and root dns check first. That is, if the lookup queue contains domain whois and MX lookups, the domain whois will be always completed first.

Please note the extra entry (sdw) for secondary whois lookup. This relates to registrar (not the registry) lookup for tlds like COM, NET, WS etc.

### **Branding The Installation**

You should normally do branding changes only after purchasing the application. However, you may make the changes if you need to fully demonstrate the application, prior to purchase, within your organization.

You may brand your installation by changing the title image that appears at the top left corner. You may also change the links pointed to by the last few buttons in the toolbar.

| WATCH MY DOMAINS U2.3              |   |   |                         | 000           | 0 🗷           | r 🛛 🖬       | 4 / 9       |             | b 18 4      | S2 NO       | 80         |
|------------------------------------|---|---|-------------------------|---------------|---------------|-------------|-------------|-------------|-------------|-------------|------------|
| Main Auto                          |   | 0 | ame Portfolio<br>Domain | Registry Expl | Registrar Exp | Created On  | Last Update | Lookedup    | Registra    | 1           | C<br>Added |
| Category Names                     |   | • | 096.com                 | 11-Mar-2015   | 11-Mar-2015   | 10-Mar-1997 | 08-May-2013 | 15-Feb-24   | ENAME TECHN | 112,213,119 | 82014-CB   |
| 1 All Domains<br>2 Keyword Domains | 2 | 0 | 067.com                 | 29-Nov-2016   | 29-Nov-2016   | 30-Nov-1998 | 12-May-2013 | 15-Feb-2014 | ENAME TECHN | 118.119.189 | 32014-0    |

### TO CHANGE THE TITLE IMAGE, THEME AND LINKS

Create a new title bar gif/ png / jpg image with 300x34 dimensions. Copy it to a folder within the Watch My Domains SED installation.

Use the Interface tab in Basic App Setup to specify the title image and links.

| WATCH MY. DOMAINS /SED                                                          |                                                                                                    | E 🗎 à 4 🕸 🖻 🗆                                                                                                    |
|---------------------------------------------------------------------------------|----------------------------------------------------------------------------------------------------|----------------------------------------------------------------------------------------------------|
|                                                                                 |                                                                                                    |                                                                                                    |
| Custom Fields Display Columns Interface Authent                                 | cation Lookup Options                                                                                                    |                                                                                                    |
| Select the interface theme                                                      | Other Interface Settings                                                                                                    | The Main Logo                                                                                                    |
| Redmond :<br>Toolbar Links in Main Interface<br>Toolbar Links in Main Interface | Date Format in Domain Table: Example<br>formats include <i>d-M-Y</i> , <i>M-d-Y</i> .<br><i>d-M-Y</i><br>Enable Search in Domain Table Enable the<br>search dialog in the domain table grid. By<br>default this is not enabled.<br>Main Logo Image | The main logo can be<br>customized. It should be<br>300x36 or smaller and ideally<br>should have a transparent<br>background. Upload to<br>lib/css/img folder and specify<br>the relative path<br>(lib/css/img/mylogo.png).<br>Remember to check the logo<br>under different themes. You<br>may need to clear the browser<br>cache to see any changes you<br>make to the logo here. |
| Product Page                                                                    |                                                                                                    | Tools' Tab)                                                                                                    |
|                                                                                 | Custom Tools<br>lib/php/custom/domaintools-sample.php                                                                                                    | Specify the relative path to a file that will be appended to                                                                                                    |
| Contact Page<br>https://support.softnik.com/contactus/                          |                                                                                                    | the online tools display. This                                                                                                    |
| Support Page                                                                    |                                                                                                    | links and images. If you have<br>{[domain]} anywhere in a link, it                                                                                                    |
| http://watchmy.domains/sed/guide/                                               |                                                                                                    | will be replaced with the<br>currently selected domain<br>name. You should probably put<br>any file you create in the<br>"lib/php/custom/" folder so<br>that it will not be over-written<br>on an app update.                                                                                                    |

You will need to specify the image file path relative to the installation root folder. So if you copied the image file to lib/css/img/ folder, you will have to specify the image as lib/css/img/ yourfile.png.

You may also specify a full URL to the image file. For example,

http://example.com/images/mylogo.png

### **Customize Colors and Font**

### YOUR OWN CSS FOR DOMAIN TABLE ROWS AND COLUMNS

You can use your own css to style the contents of the domain data tables. To do this open the file 'custom-sample.css' in the 'lib/css' folder and rename it to `custom.css'.Read the instructions at the top of the file and add your css to the 'custom.css' file. Save and upload.

```
22 .registry-expiry-cell
23 
24 font-size: 15px;
25 font-family: 'Times New Roman';
26 }
27
28 .dtcell
29 
4
30 font-weight: bold !important;
31 }
32
33 .gridAltRowClass {color: #888;}
```

|      |                              |                 |             |                                  |                                | 11            | -    |
|------|------------------------------|-----------------|-------------|----------------------------------|--------------------------------|---------------|------|
| 1    | aace.com                     |                 | Mar 03 2021 | Mar 03 2021                      | Mar 02 1995                    | Sep 27 2013   | Apr  |
| 2    | asch.com                     |                 | Apr 10 2020 | Apr 09 2020                      | Apr 08 1996                    | Apr 27 2011   | Apr  |
| 3    | aaca.com                     |                 | Feb 03 2019 | Feb 04 2019                      | Feb 02 1995                    | Dec 12 2013   | Apr  |
| 4    | joker.com                    |                 | Aug 03 2016 | Aug 03 2016                      | Nov 27 1pms                    | Nov. 07.3011  | Ap   |
| 5    | aacl.com                     |                 | Aug 01 2015 | Aug 01 2015                      | 10.00                          |               | Ap   |
| 6    | aacm.com                     |                 | Jun 01 2015 | Jun 01 2015                      | Jun 01 20                      | t is boldface | Ap   |
| 7    | aacn.com                     |                 | Apr 06 2015 | Apr 06 2015                      | Apr 06 20-                     |               | Ap   |
|      | ascc.com                     |                 | Apr 05 2015 | Apr 05 2015                      | Apr 05 2001                    | Mar 10 2014   | Ap   |
| 9    | <ul> <li>aaby.com</li> </ul> |                 | Feb 28 2015 | Feb 28 2015                      | Feb 27 1997                    | Jan 30 2014   | Ap   |
| 10   | aaco.com                     |                 | Feb 25 2015 | Feb 25 2015                      | Feb 26 1998                    | Feb 05 2014   | Ap   |
| 11   | aabu.com                     |                 | Feb 01 2015 | Feb 01 2015                      | Feb 01 2001                    | Aug 08 2013   | Ap   |
| 12   | AACO.COM                     |                 | Jan 25 2015 | In \$2015                        | lan 25 2001                    | lan 20 2014   | An   |
| 1.0  | 0 0 0                        | P               | 14 .44 Pa   | 1 1 1 1 1 1 1                    | 100 1                          |               | - 11 |
| Alte | ernate rows<br>or for text.  | use a different | /SSL Record | Registry expl<br>a different for | iry column alo<br>nt and size. | ne has Ab     | out  |

The above settings will cause...

- The 'registry expiry' column to use a different font.
- All the domain table entries to be in bold text.

• Text in alternate rows to use a different color.

### MORE INFORMATION ON CSS CLASS NAMES

- The class **dtcell** can be used to specify css for domain table.
- The class **dccell** can be used to specify css for domain category table.
- The class **aqcell** can be used to specify css for auto query table.
- To specify css for a specific column, append -cell to it's name. If a column field has underscores, replace with hyphen (-), For example, registrar\_expiry will become registrar-expiry-cell.
- The class gridAltRowClass can be used to style the alternate rows in domain table.
- The class **catGridAltRowClass** can be used to style the alternate rows in category and auto-query tables

# Install on Multiple Servers (Pro)

### **REQUIRES PROFESSIONAL EDITION LICENSE**

Only the Professional edition and above supports multi server installation. If you have a standard license, please contact us to upgrade to the professional edition license. You can do so by paying the difference in price.

### INSTALL THE MAIN DATABASE SERVER

Ensure that the MySQL server accepts remote connections. If you have root access to your server, you can do this by editing the /etc/my.cnf/ or /etc/mysql/my.cnf (the location depends on the Linux distribution). Please contact us or your hosting provider if you need help with this.

Download and install Watch My Domains SED. Please see the basic installation instructions.

Specify the Database Credentials and other details in Config.php

Make sure that the \$install\_server\_id in Config.php is blank

```
$install server id = "";
```

Do you want to do whois lookups from the database server? If Yes, setup the cronjob for processing lookup queues (runq.php).

Setup the cronjob for creating lookup queues (MakeQ.php). If you don't want the main database server to do this, you can skip this step and make one of the secondary servers do this.

### **SECONDARY SERVERS**

Make sure that each secondary server has a unique host name. The host name is selected when you setup the VPS or dedicated server. If you are using shared virtual hosting you can not run multiple secondary servers from the same server.

Download and install Watch My Domains SED.

Specify the database credentials of the main server and other details in config.php

Make sure that the \$install\_server\_id in Config.php is set to "auto"

\$install\_server\_id = "auto";

Are you using your main database server to do whois lookups? If No, make sure that one of the secondary servers uses "default" as the server id.

\$install\_server\_id = "default";

This is very important and required, otherwise the first few lookup queue entries will never get processed. The rest of the servers should use "auto" as above.

Setup the cronjob for processing lookup queues. Make sure that you use the StartIndex variable ("s") without any value for runq.php. See below.

\* \* \* \* wget -q -0 /dev/null "http://www.a.com/wmdsed23/runq.php?**s**" >/dev/null 2>&1

You can also manually specify the 'startindex' for each server by setting the cron for each server. StartIndex specifies the index entry from which the server should process the lookup queue. This should never be same for two servers. At least one server should have this set to 0. For each additional server set this value in increments of 16.

Decide if you want to automatically refresh the data at regular intervals. If Yes, use one of the servers to run makeq.php as a cronjob. Read more on this here. You can also use different servers to run makeq.php with different settings (for example, one server to refresh whois data, another server to refresh MX data, etc.)

### **Multi Server Auto Update**

### **MAIN SERVER**

• Download the application from our site and package it again. Simply unzip our version and rename the root folder in the ZIP from **wmdsedxx** to whatever your install folder name is. Zip the contents again and save it to **wmdsed-latest.zip**. It will then look like

wmdsed-latest.zip

- Assuming you used the folder name 'wmdsed'. Store the file in a password protected area (using htaccess) on your main server.
- Manually update the application at the main server

#### SECONDARY SERVER IMAGES

• Create a shell script that uses wget to download the ZIP file from the main server. Then use unzip to over-write your existing installation folder.

For example,

```
cd /user/home/yyyy
rm wmdsed-latest.zip
wget --user xxxxxxx --password 'xxxxxx' "http://<server>/wmdsed-
latest.zip
unzip -o wmdsed-latest.zip
rm wmdsed-latest.zip
```

- See the sample, version-check-sample.php in "lib/php/custom/". This compares the master version build index with the local version build index and triggers the shell script. Specify the path to your shell script in that PHP script and save it.
- Create a cron entry that will run the version-check PHP script at regular intervals. Use PHP command line in your cron entry to invoke the PHP script.
- From now on whenever there is a new version you only need to do the main server installation and packaging.

### **License Code Setup**

### **REQUIRES VERSION 2.4 AND ABOVE**

These instructions assume that you have the latest version of the application. If not, please update your installation after getting the current version from the download page.

### POST PURCHASE INSTRUCTIONS

If you purchase the standard edition of Watch My Domains SED, you will receive a license code by email. You can use the license code to authenticate the installation and convert the demo edition into the standard edition.

To do this, click on the **Basic App Setup** button on the application toolbar.

| Registry Expiry         Registrar Expiry         Created On         Last Update         Lookedup         coercide+ (*) | 2 | r <u>s</u>      | 🏷 🖻 🦽    | 1 2 🔒 🐺 🐺   |            |                  |                 |
|----------------------------------------------------------------------------------------------------|---|-----------------|----------|-------------|------------|------------------|-----------------|
| Registry Expiry Registrar Expiry Created On Last Update Lookedup cremitere 🔶                                           | • | Basic App Setup |          |             |            |                  |                 |
|                                                                                                    | - | ഗണിതം 🔶         | Lookedup | Last Update | Created On | Registrar Expiry | Registry Expiry |

Click on the **Authentication** tab and copy-paste your license code into the box shown below. Click Save License Code and you are done.

| WATCH MY. DOMAINS /SED                                                                                                    | 21                                                                                   |
|----------------------------------------------------------------------------------------------------|--------------------------------------------------------------------------------------|
| Custom Fields Display Columns Interface Authentication Lookup Options                                                                              |                                                                                      |
| License Code                                                                                                    | Password Protection                                                                  |
| You will receive a valid license code after you purchase the standard edition.                                                                     | Enter a username and pass<br>password protection. The pa<br>least 6 characters long. |
| You can contact us if you are using the evaluation edition and want to extend your<br>evaluation. We will then send you an extension license code. | User Name (Super Admin)                                                              |
| 2                                                                                                    | Confirm Password                                                                     |
| Please don't enter random text as the license code. The application will stop working if you do so.                                                |                                                                                      |
| Save License Code                                                                                                    | Save Username & Pass                                                                 |
| 3                                                                                                    | Session Timeout (Min)                                                                |